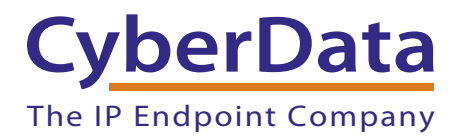

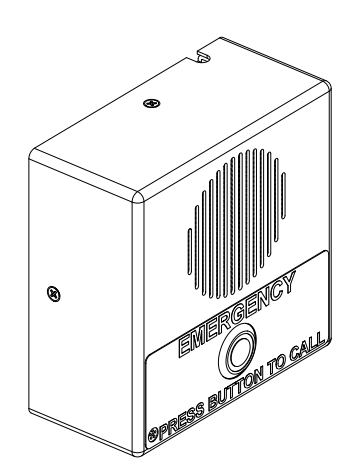

# VoIP V3 Emergency Intercom Operations Guide

# Part #011209\*, RAL 9003, Signal White Color

\*Replaces #011035

Document Part #930504J for Firmware Version 8.0.0

**CyberData Corporation** 3 Justin Court Monterey, CA 93940 (831) 373-2601 VoIP V3 Emergency Intercom Operations Guide 930504J Part # 011209\* \*Replaces 011035.

COPYRIGHT NOTICE: © 2015, CyberData Corporation, ALL RIGHTS RESERVED.

This manual and related materials are the copyrighted property of CyberData Corporation. No part of this manual or related materials may be reproduced or transmitted, in any form or by any means (except for internal use by licensed customers), without prior express written permission of CyberData Corporation. This manual, and the products, software, firmware, and/or hardware described in this manual are the property of CyberData Corporation, provided under the terms of an agreement between CyberData Corporation and recipient of this manual, and their use is subject to that agreement and its terms.

DISCLAIMER: Except as expressly and specifically stated in a written agreement executed by CyberData Corporation, CyberData Corporation makes no representation or warranty, express or implied, including any warranty or merchantability or fitness for any purpose, with respect to this manual or the products, software, firmware, and/or hardware described herein, and CyberData Corporation assumes no liability for damages or claims resulting from any use of this manual or such products, software, firmware, and/or hardware. CyberData Corporation reserves the right to make changes, without notice, to this manual and to any such product, software, firmware, and/or hardware.

OPEN SOURCE STATEMENT: Certain software components included in CyberData products are subject to the GNU General Public License (GPL) and Lesser GNU General Public License (LGPL) "open source" or "free software" licenses. Some of this Open Source Software may be owned by third parties. Open Source Software is not subject to the terms and conditions of the CyberData COPYRIGHT NOTICE or software licenses. Your right to copy, modify, and distribute any Open Source Software is determined by the terms of the GPL, LGPL, or third party, according to who licenses that software.

Software or firmware developed by CyberData that is unrelated to Open Source Software is copyrighted by CyberData, subject to the terms of CyberData licenses, and may not be copied, modified, reverse-engineered, or otherwise altered without explicit written permission from CyberData Corporation.

TRADEMARK NOTICE: CyberData Corporation and the CyberData Corporation logos are trademarks of CyberData Corporation. Other product names, trademarks, and service marks may be the trademarks or registered trademarks of their respective owners.

| CyberData               | Technical Support                                                                                                    |
|-------------------------|----------------------------------------------------------------------------------------------------|
| The IP Endpoint Company | The fastest way to get technical support for your VoIP product is to submit a VoIP Technical Support form at the following website:<br>http://support.cyberdata.net/ |
|                         | Phone: (831) 373-2601, Ext. 333<br>Email: support@cyberdata.net<br>Fax: (831) 373-4193<br>Company and product information is at <b>www.cyberdata.net</b> .           |

т

# Important Safety Instructions

- 1. Read these instructions.
- 2. Keep these instructions.
- 3. Heed all warnings.
- 4. Follow all instructions.
- 5. Do not use this apparatus near water.
- 6. Clean only with dry cloth.
- 7. Do not block any ventilation openings. Install in accordance with the manufacturer's instructions.
- 8. Do not install near any heat sources such as radiators, heat registers, stoves, or other apparatus (including amplifiers) that produce heat.
- 9. Do not defeat the safety purpose of the polarized or grounding-type plug. A polarized plug has two blades with one wider than the other. A grounding type plug has two blades and a third grounding prong. The wide blade or the third prong are provided for your safety. If the provided plug does not fit into your outlet, consult an electrician for replacement of the obsolete outlet.
- 10. Protect the power cord from being walked on or pinched particularly at plugs, convenience receptacles, and the point where they exit from the apparatus.
- 11. Only use attachments/accessories specified by the manufacturer.
- 12. Refer all servicing to qualified service personnel. Servicing is required when the apparatus has been damaged in any way, such as power-supply cord or plug is damaged, liquid has been spilled or objects have fallen into the apparatus, the apparatus has been exposed to rain or moisture, does not operate normally, or has been dropped.
- 13. Prior to installation, consult local building and electrical code requirements.

| GENERAL ALERT | Warning <i>Electrical Hazard:</i> This product should be installed by a licensed electrician according to all local electrical and building codes.                |
|---------------|----------------------------------------------------------------------------------------------------|
| GENERAL ALERT | Warning <i>Electrical Hazard:</i> To prevent injury, this apparatus must be securely attached to the floor/wall in accordance with the installation instructions. |
| GENERAL ALERT | Warning<br>The PoE connector is intended for intra-building connections only and does not<br>route to the outside plant.                                          |

### Pictorial Alert Icons

| GENERAL ALERT | <b>General Alert</b><br>This pictoral alert indicates a potentially hazardous situation. This alert will be<br>followed by a hazard level heading and more specific information about the<br>hazard. |
|---------------|----------------------------------------------------------------------------------------------------|
|               | <b>Ground</b><br>This pictoral alert indicates the Earth grounding connection point.                                                                                                    |

### Hazard Levels

**Danger**: Indicates an imminently hazardous situation which, if not avoided, will result in death or serious injury. This is limited to the most extreme situations.

**Warning**: Indicates a potentially hazardous situation which, if not avoided, could result in death or serious injury.

**Caution**: Indicates a potentially hazardous situation which, if not avoided, could result in minor or moderate injury. It may also alert users against unsafe practices.

Notice: Indicates a statement of company policy (that is, a safety policy or protection of property).

The safety guidelines for the equipment in this manual do not purport to address all the safety issues of the equipment. It is the responsibility of the user to establish appropriate safety, ergonomic, and health practices and determine the applicability of regulatory limitations prior to use. Potential safety hazards are identified in this manual through the use of words Danger, Warning, and Caution, the specific hazard type, and pictorial alert icons.

### **Revision Information**

Revision 930504J, which was released on October 30, 2015 and corresponds to firmware version 8.0.0, has the following changes:

- Updates the following specifications in Table 1-1, "Specifications":
  - Power Input: PoE 802.3af compliant or +8 to +12VDC @ 1000mA Regulated Power Supply
  - Speaker Output: 1 Watt Peak Power
  - On-Board Relay: 1A at 30 VDC
  - Dimensions: 5.118 inches [130 mm] Length, 2.252 inches [57.21 mm] Width, 5.118 inches [130 mm] Height
  - Weight: 2.0 lbs. (0.91 kg)
  - Boxed Weight: 2.0 lbs. (0.91 kg)
- Updates Figure 2-3, "Intercom Connections"

# Contents

| Chapter 1 Product Overview                                          | 1        |
|---------------------------------------------------------------------|----------|
| 1.1 How to Identify This Product                                    | 1        |
| 1.2 Typical System Installation                                     | 2        |
| 1.3 Product Features                                                | 3        |
| 1.4 Supported Protocols                                             | 4        |
| 1.5 Supported SIP Servers                                           | 4        |
| 1.6 Specifications                                                  | 5        |
|                                                                     |          |
| Chapter 2 Installing the VoIP V3 Emergency Intercom                 | 6        |
| 2.7 Parts List                                                      | 6        |
| 2.8 Intercom Components                                             | 7        |
| 2.8.1 Call Button and the Call Button LED                           | 7        |
| 2.9 Intercom Setup                                                  | 9        |
| 2.9.1 Intercom Connections                                          | 9        |
| 2.9.2 Connecting the Intercom to the On-Board Relay                 | 10       |
| 2.9.3 Identifying the VoIP Intercom Connectors                      | 12       |
| 2.9.4 Link and Activity LEDs                                        | 14       |
| 2.9.5 RTFM Button                                                   | 15       |
| 2.9.6 Adjust the Volume                                             | 16       |
| 2.10 Configure the Intercom Parameters                              | 17       |
| 2.10.1 Factory Default Settings                                     | 17       |
| 2.10.2 Intercom Web Page Navigation                                 | 18       |
| 2.10.3 Log in to the Configuration Home Page                        | 19       |
| 2.10.4 Configure the Device                                         | 22       |
| 2.10.5 Configure the Network Parameters                             | 25       |
| 2.10.6 Configure the SIP Parameters                                 | 27       |
| 2.10.7 Configure the Nightinger Parameters                          | 32       |
| 2.10.0 Configure the Multicast Parameters                           | 34       |
| 2.10.9 Configure the Audio Configuration Parameters                 |          |
| 2.10.11 Configure the Event Parameters                              |          |
| 2 10 12 Configure the Autoprovisioning Parameters                   | 49       |
| 2 11 Upgrade the Firmware and Reboot the Intercom                   | 10       |
| 2.11.1 Uploading the Firmware                                       | 54       |
| 2.11.2 Reboot the Intercom                                          |          |
| 2.12 Command Interface                                              | 57       |
| 2.12.1 Command Interface Post Commands                              | 57       |
|                                                                     |          |
| Appendix A Mounting the Indoor Intercom                             | 61       |
| A 1 Wall Mounting Components                                        | 61       |
| A 2 PCB Dimensions                                                  | 66       |
|                                                                     | 00       |
| Annendix B Setting up a TETP Server                                 | 67       |
|                                                                     | 67       |
| D.I JELUP & IFIF JELVER                                             | 0/<br>67 |
| D.I.I III a LINUA ETIVITUTITIETIL<br>B 1 2 In a Windows Environment | 0/<br>67 |
|                                                                     | 07       |
| Appendix C Troublesheating (Technical Surport                       | ۲0       |
| Appendix C froubleshooling/rechnical support                        | 00       |
| C.1 Frequently Asked Questions (FAQ)                                | 68       |
|                                                                     | ชช       |

| C.3 Contact Information          | 69 |
|----------------------------------|----|
| C.4 Warranty and RMA Information | 69 |
| ,                                |    |
|                                  |    |

### Index

ii

# 1 Product Overview

# 1.1 How to Identify This Product

To identify the VoIP V3 Emergency Intercom, look for a model number label similar to the one shown in Figure 1-1. The model number on the label should be **011209**.

Figure 1-1. Model Number Label

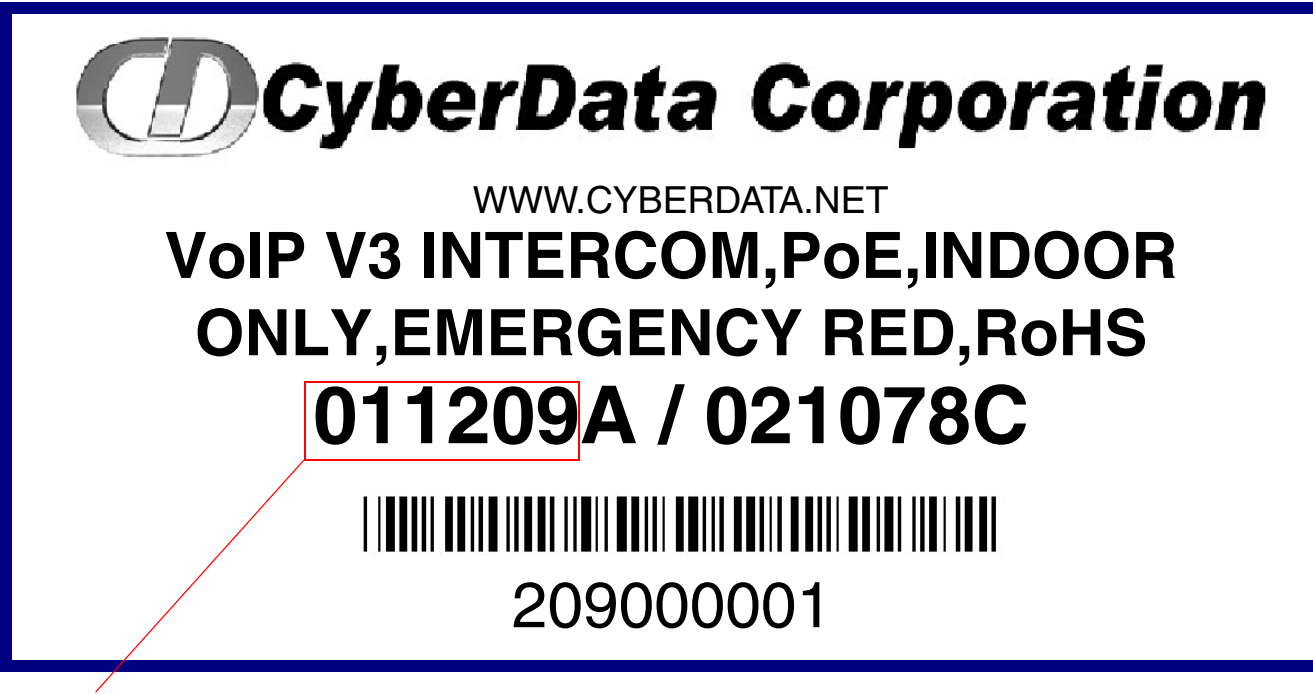

Model number

# 1.2 Typical System Installation

The Voice-over-IP (VoIP) VoIP V3 Emergency Intercom is a SIP endpoint designed to provide VoIP phone connectivity in a tamper proof and secure package.

Figure 1-2 illustrates how the VoIP V3 Emergency Intercom can be installed as part of a VoIP phone system.

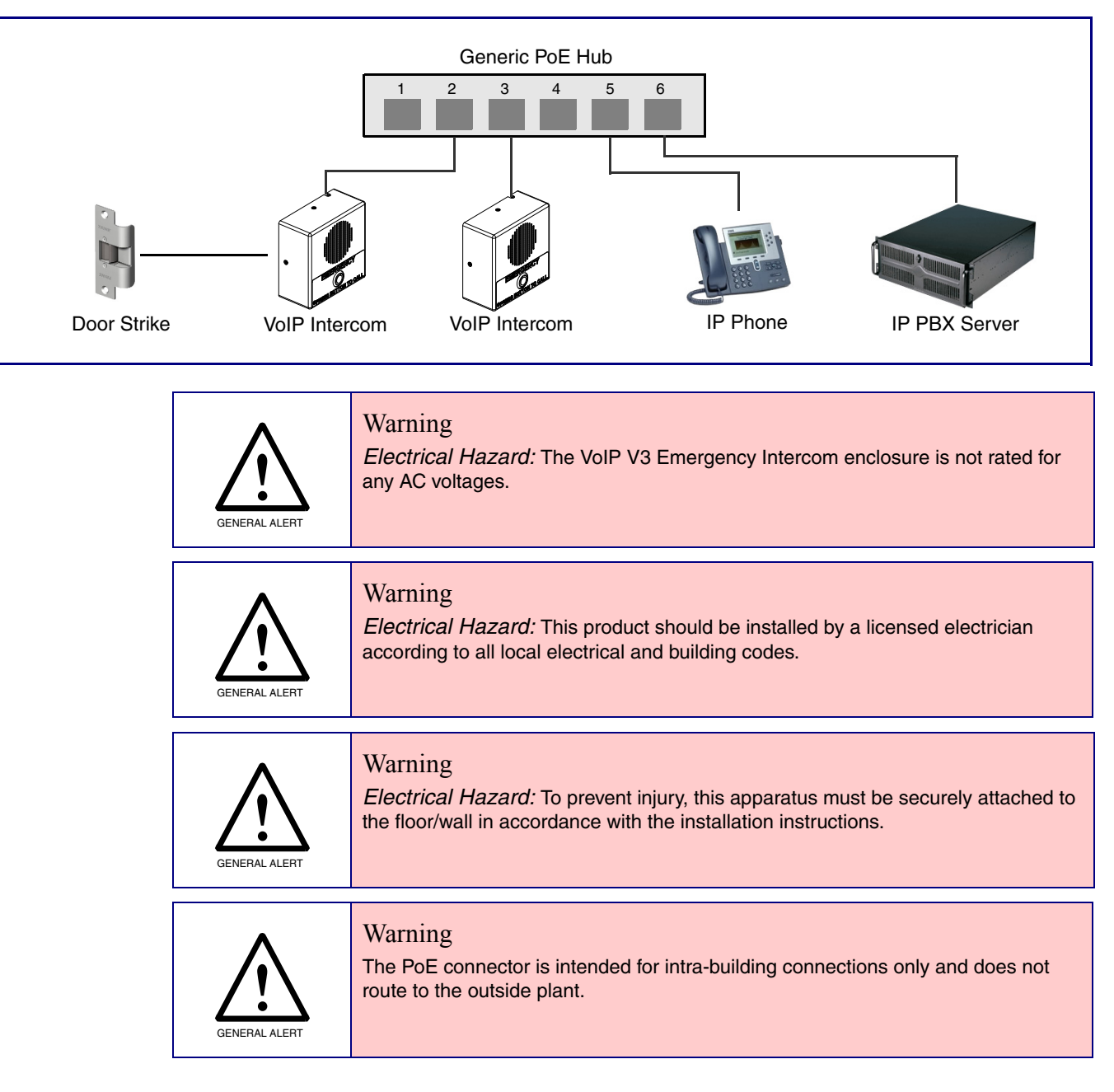

Figure 1-2. Typical Installation—Door Entry/Access Control

## 1.3 Product Features

The VoIP V3 Emergency Intercom has the following features:

- Supports SRST (Survivable Remote Site Telephony) in a Cisco environment. SRST parameters are entered statically into the CyberData product's internal webpage.
- SIP compliant
- Dual speeds of 10 Mbps and 100 Mbps
- PoE 802.3af-enabled (Powered-over-Ethernet)
- Adaptive full duplex voice operation
- Network/Web management
- Network configurable speaker volume
- Network configurable door or intrusion sensor settings
- Network configurable relay activation settings
- Dial out extension supports the addition of comma delimited pauses before sending additional DTMF tones
- Network configurable microphone input sensitivity adjustment
- Network downloadable product firmware
- Doubles as a paging speaker
- Call button
- Call activity indicator (Call Button LED)
- Tamper proof design
- Concurrent SIP and multicast paging
- Dry contact relay for auxiliary control
- Autoprovisioning
- Configurable audio files
- Night Ringer
- Door closure and tamper alert signal
- Peer-to-peer capable

# 1.4 Supported Protocols

The Intercom supports:

- SIP
- HTTP Web-based configuration

Provides an intuitive user interface for easy system configuration and verification of Intercom operations.

DHCP Client

Dynamically assigns IP addresses in addition to the option to use static addressing.

TFTP Client

Facilitates hosting for the Autoprovisioning configuration file.

- RTP
- RTP/AVP Audio Video Profile
- Facilitates autoprovisioning configuration values on boot
- Packet Time 20 ms
- Audio Encodings

PCMU (G.711 mu-law)

PCMA (G.711 A-law)

# 1.5 Supported SIP Servers

The following link contains information on how to configure the Intercom for the supported SIP servers:

http://www.cyberdata.net/support/voip/server.html

# 1.6 Specifications

| Specifications        |                                                                                    |
|-----------------------|------------------------------------------------------------------------------------|
| Ethernet I/F          | 10/100 Mbps                                                                        |
| Protocol              | SIP RFC 3261 Compatible                                                            |
| Power Input           | PoE 802.3af compliant or +8 to +12VDC @ 1000mA Regulated Power Supply <sup>a</sup> |
| Speaker Output        | 1 Watt Peak Power                                                                  |
| On-Board Relay        | 1A at 30 VDC                                                                       |
| Operating Temperature | -10° C to 50° C (14° F to 122° F)                                                  |
| Payload Types         | G711, A-law and μ-law                                                              |
| Dimensions            | 4.53 inches [115 mm] Length                                                        |
|                       | 2.22 inches [56.3 mm] Width                                                        |
|                       | 4.53 inches [115 mm] Height                                                        |
| Weight                | 1.0 lbs. (0.45 kg)                                                                 |
| Boxed Weight          | 2.0 lbs. (0.90 kg)                                                                 |
| Part Number           | 011209 <sup>b</sup>                                                                |

Table 1-1. Specifications

# a. Contacts 1 and 2 on the J3 terminal block are only for powering the device from a non-PoE 12VDC power source as an alternative to Network PoE power. Use of these contacts for any other purpose will damage the device and void the product warranty.

b. This number replaces the 011035 number.

# 2 Installing the VoIP V3 Emergency Intercom

# 2.7 Parts List

Table 2-2 illustrates the VoIP V3 Emergency Intercom parts.

| Quantity | Part Name                          | Illustration                          |
|----------|------------------------------------|---------------------------------------|
| 1        | Intercom Assembly                  | · · · · · · · · · · · · · · · · · · · |
| 1        | Installation Quick Reference Guide |                                       |
| 1        | Intercom Mounting Accessory Kit    |                                       |

Table 2-2. Parts List

# 2.8 Intercom Components

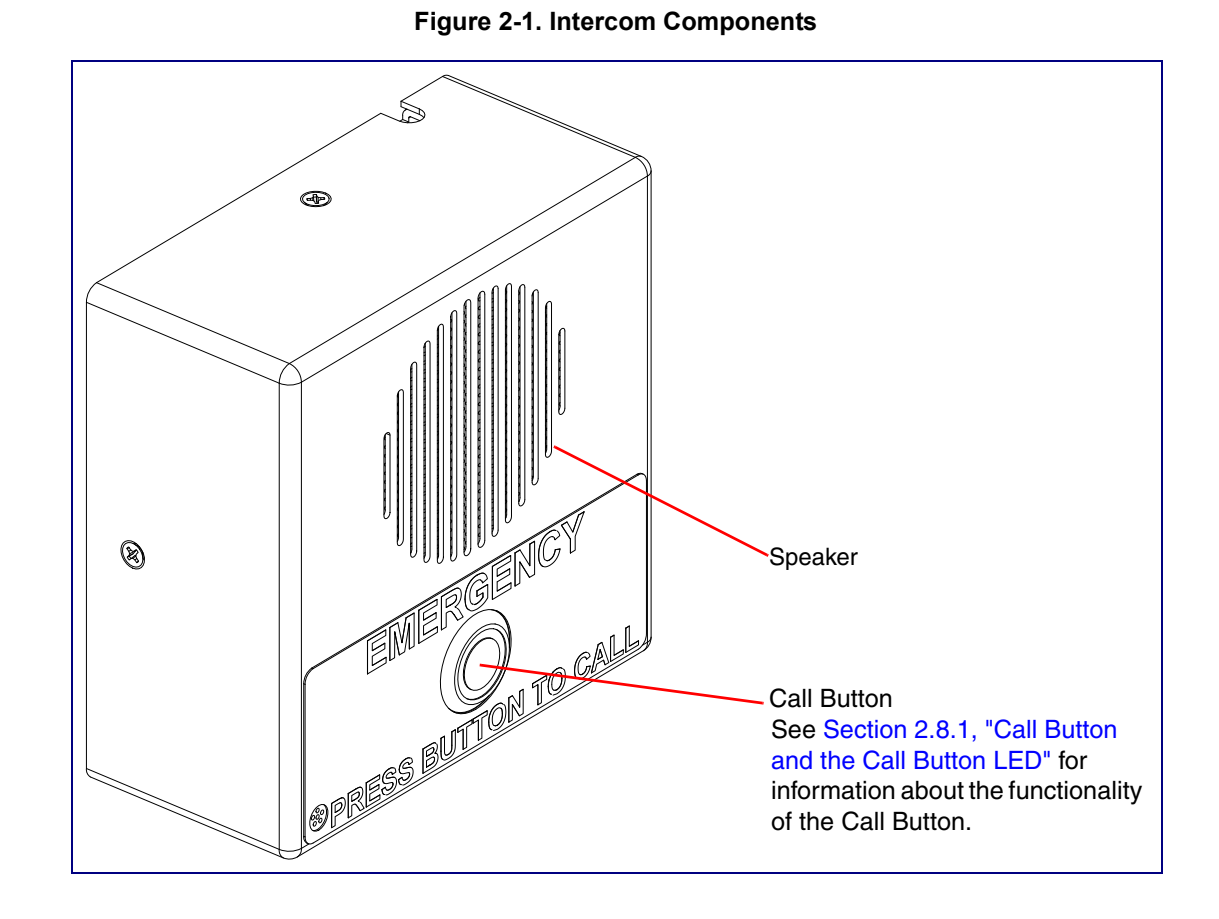

Figure 2-1 shows the components of the Intercom .

### 2.8.1 Call Button and the Call Button LED

#### 2.8.1.1 Calling with the The Call Button

- You may initiate a call by pressing the **Call** button.
- An active call is indicated by the Call Button LED blinking at one second intervals.
- The Intercom can automatically answer an incoming call.
- You can press the **Call** button to terminate an active call whether the call was an incoming call or a call that was initiated by you.

#### 2.8.1.2 Call Button LED Function

- Upon initial power or reset, the Call Button LED will illuminate.
- When the software has finished initialization, the Call Button LED will blink twice.
- When a call is established (not just ringing), the Call Button LED will blink.

- On the Device Configuration Page, there is an option called Button Lit When Idle. This option
  sets the normal state for the indicator light. The Call Button LED will still blink during initialization
  and calls.
- The Call Button LED flashes briefly at the beginning of RTFM mode.

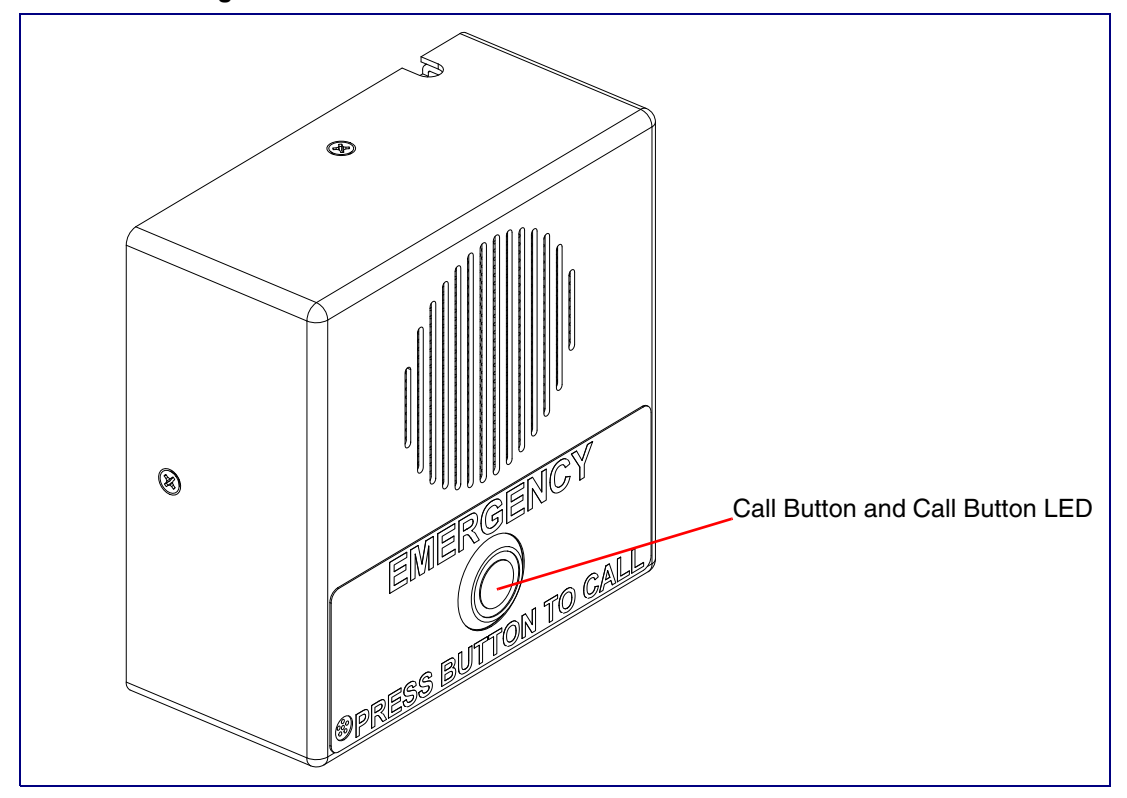

Figure 2-2. Call Button and Call Button LED

# 2.9 Intercom Setup

### 2.9.1 Intercom Connections

Figure 2-3 shows the pin connections on the J3 (terminal block). This terminal block can accept 16 AWG gauge wire.

**Note** As an alternative to using PoE power, you can supply +8 to +12VDC @ 1000mA Regulated Power Supply into the terminal block.

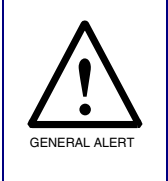

#### Caution

**Equipment Hazard**: Contacts 1 and 2 on the J3 terminal block are only for powering the Intercom from a non-PoE 12 VDC power source as an alternative to Network PoE power. Use of these contacts for any other purpose will damage the Intercom and void the product warranty.

#### Figure 2-3. Intercom Connections

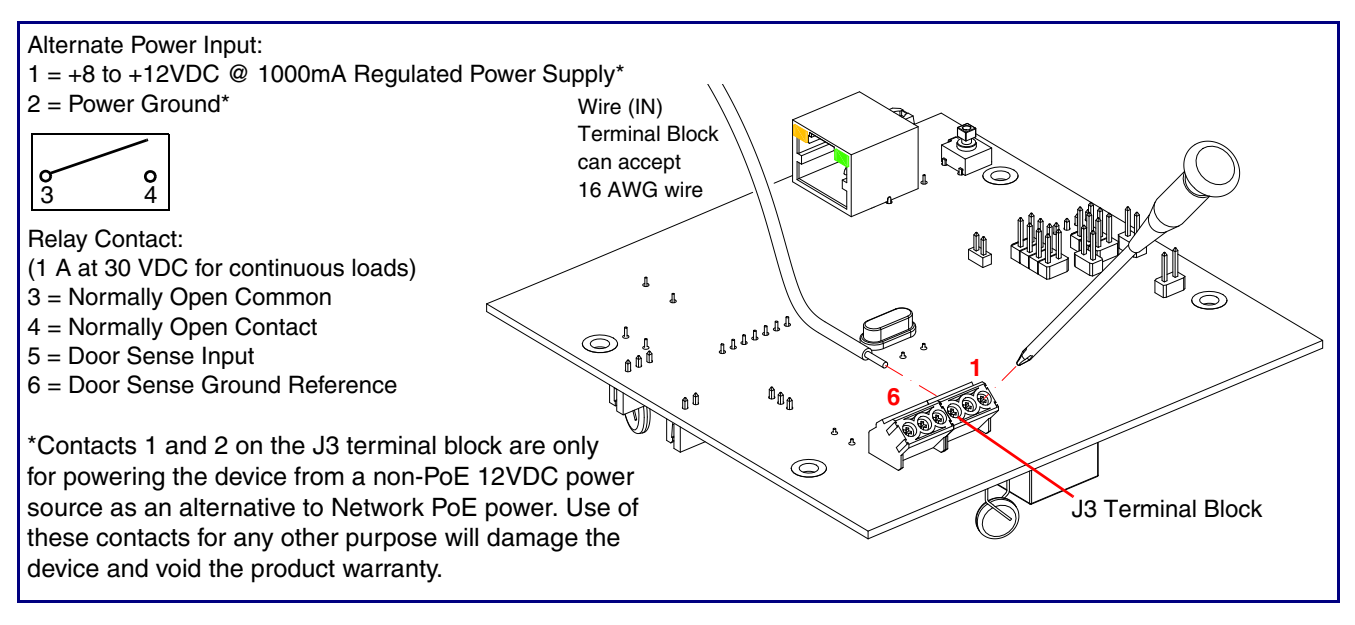

### 2.9.2 Connecting the Intercom to the On-Board Relay

| GENERAL ALERT | <b>Warning</b><br><i>Electrical Hazard:</i> The VoIP V3 Emergency Intercom enclosure is not rated for any AC voltages.                                                                                                    |
|---------------|----------------------------------------------------------------------------------------------------|
| GENERAL ALERT | <b>Warning</b><br><i>Electrical Hazard:</i> This product should be installed by a licensed electrician according to all local electrical and building codes.                                                                      |
| GENERAL ALERT | <b>Warning</b><br><i>Electrical Hazard:</i> To prevent injury, this apparatus must be securely attached to the floor/wall in accordance with the installation instructions.                                                       |
| GENERAL ALERT | <b>Warning</b><br><i>Electrical Hazard:</i> The relay contacts are dry and provided for a normally open and momentarily closed configuration. Neither the alternate power input nor PoE power can be used to drive a door strike. |
|               | Warning<br>The PoE connector is intended for intra-building connections only and does not                                                                                                    |

route to the outside plant.

The VoIP Intercom incorporates an on-board relay which enables users to control an external relay for activating an auxiliary device such as an electric door strike (see Figure 2-4, "Wiring Diagram").

The Intercom relay contacts are limited to 1A at 30 VDC. The Intercom relay activation time is selectable through the web interface and is controlled by DTMF tones generated from the phone being called. The DTMF tones are selectable from the web interface as well.

**Note** The three digit code for the on-board relay must be sent in conformance with RFC2833 DTMF generation.

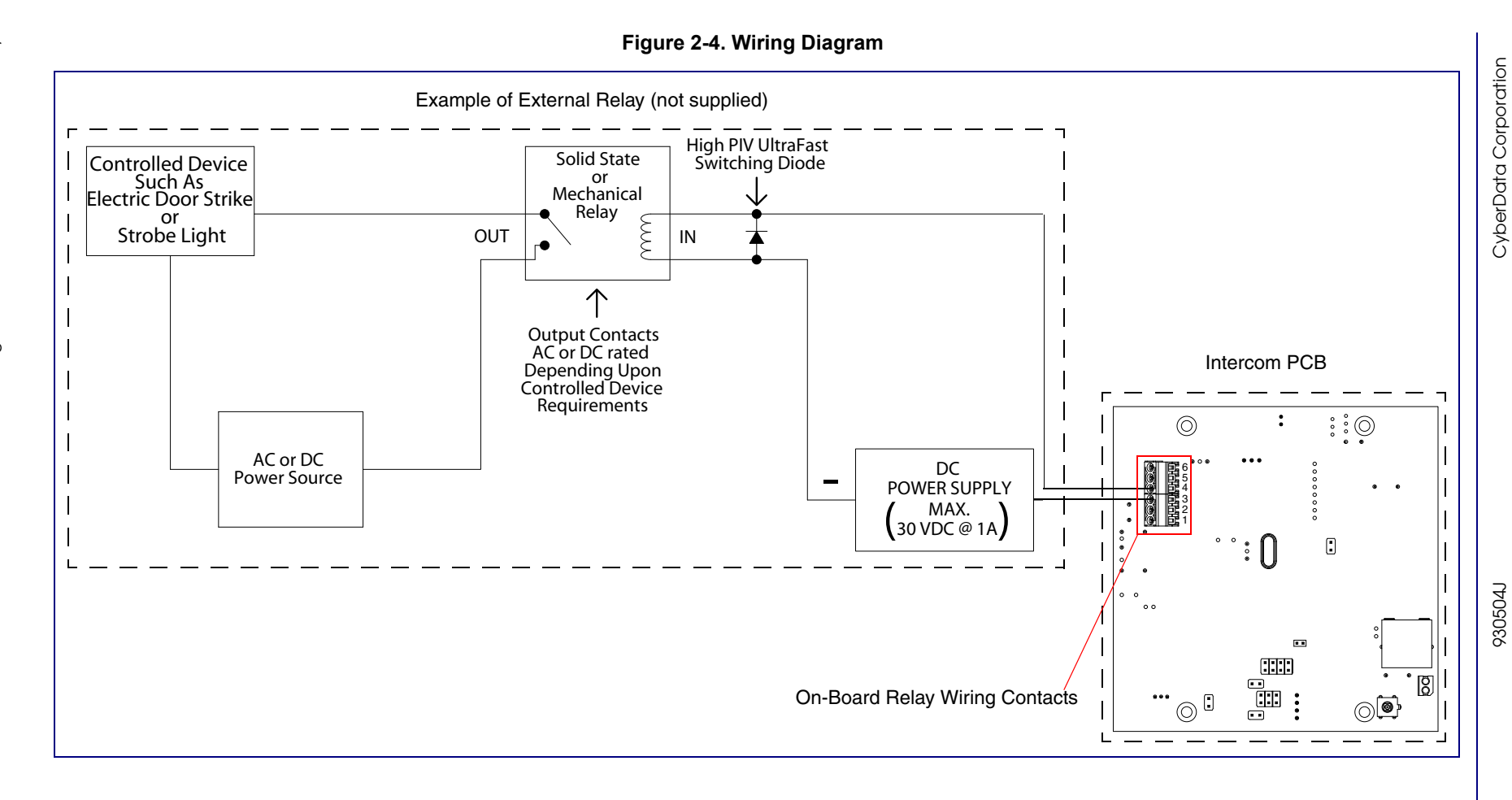

### 2.9.3 Identifying the VoIP Intercom Connectors

See the following Figures and Tables to identify the connectors and functions.

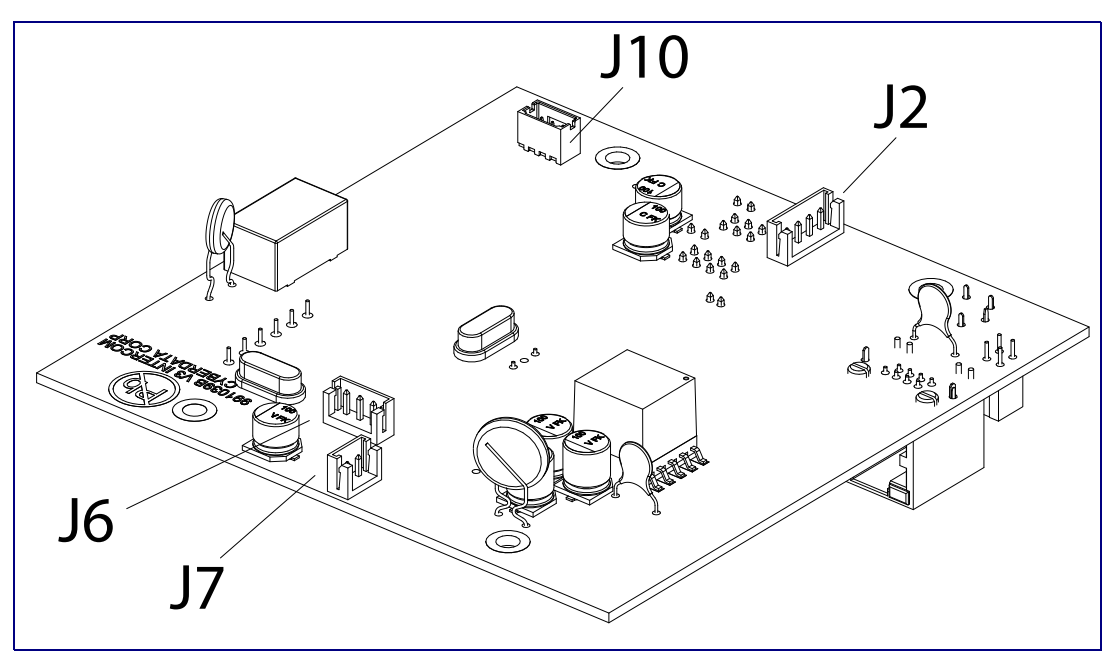

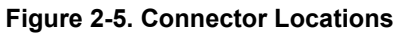

**Table 2-3. Connector Functions** 

| Connector | Function                         |
|-----------|----------------------------------|
| J2        | Call Button. LED Interface       |
| J6        | Microphone Interface             |
| J7        | Speaker Interface                |
| J10       | Proximity Sensor Interface - N/A |

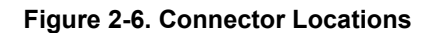

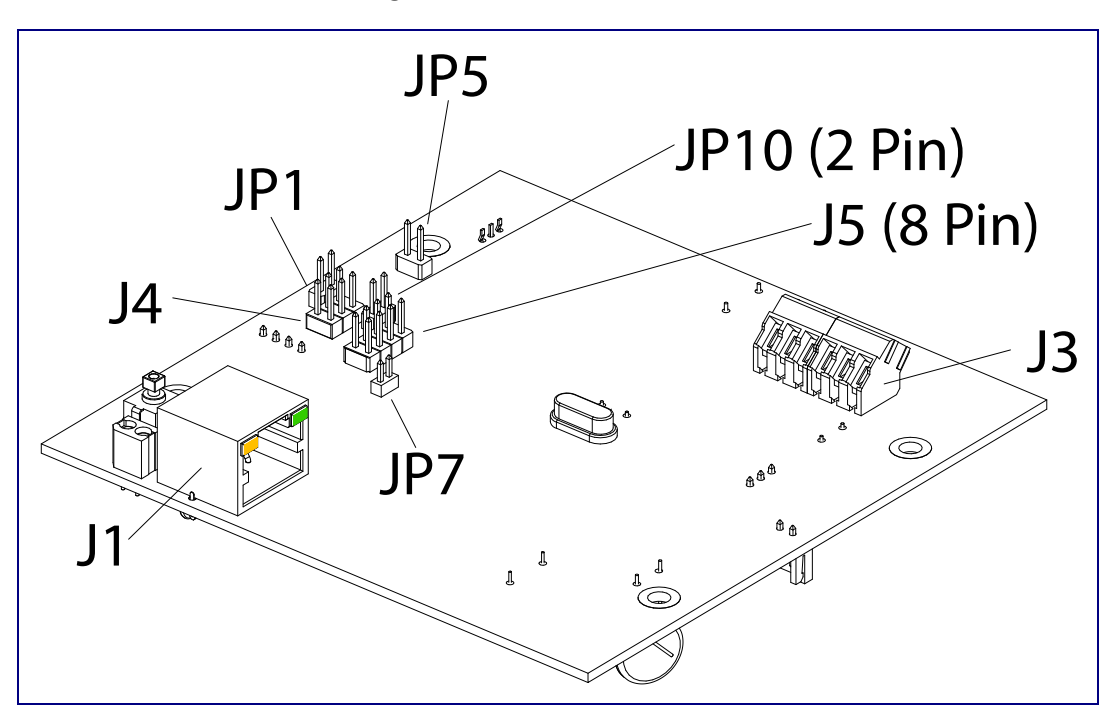

**Table 2-4. Connector Functions** 

| Function                                      |                                                                                                    |
|-----------------------------------------------|----------------------------------------------------------------------------------------------------|
| PoE Network Connection (RJ-45 ethernet)       |                                                                                                    |
| Terminal Block (see Figure 2-3)               |                                                                                                    |
| Factory Only—Console Port                     |                                                                                                    |
| Factory Only—JTAG                             |                                                                                                    |
| Factory Only—Reset                            |                                                                                                    |
| Factory Only—Watch Dog                        |                                                                                                    |
| Factory Only—Boot Mode                        |                                                                                                    |
| Disables the intrusion sensor when installed. |                                                                                                    |
|                                               | Function         PoE Network Connection (RJ-45 ethernet)         Terminal Block (see Figure 2-3)         Factory Only—Console Port         Factory Only—JTAG         Factory Only—Reset         Factory Only—Watch Dog         Factory Only—Boot Mode         Disables the intrusion sensor when installed. |

### 2.9.4 Link and Activity LEDs

When you connect the Ethernet cable or power supply to the Intercom, the following occurs:

- The square, **GREEN Link** LED above the Ethernet port (Figure 2-7) indicates that the network connection has been established.
- The square, YELLOW Activity LED (see Figure 2-7) blinks when there is network activity.

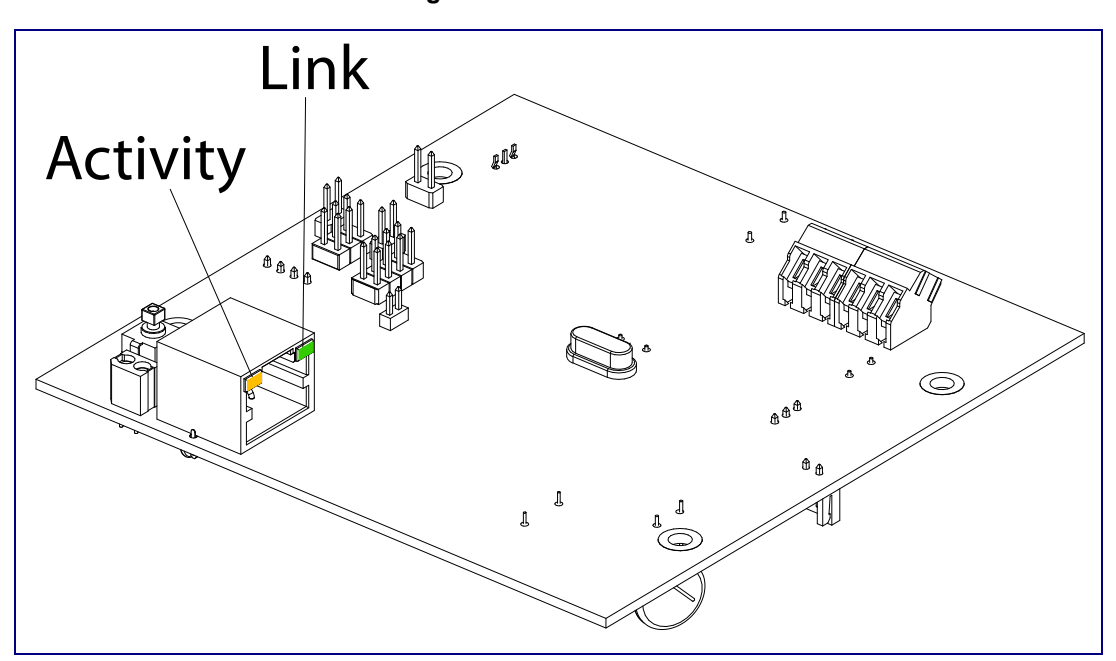

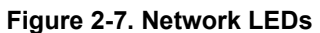

### 2.9.5 RTFM Button

When the Intercom is operational and linked to the network, use the Reset Test Function Management **(RTFM)** button (see **SW1** in Figure 2-8) on the Intercom board to announce and confirm the Intercom's IP Address and test that the audio is working.

Note You must do these tests prior to final assembly.

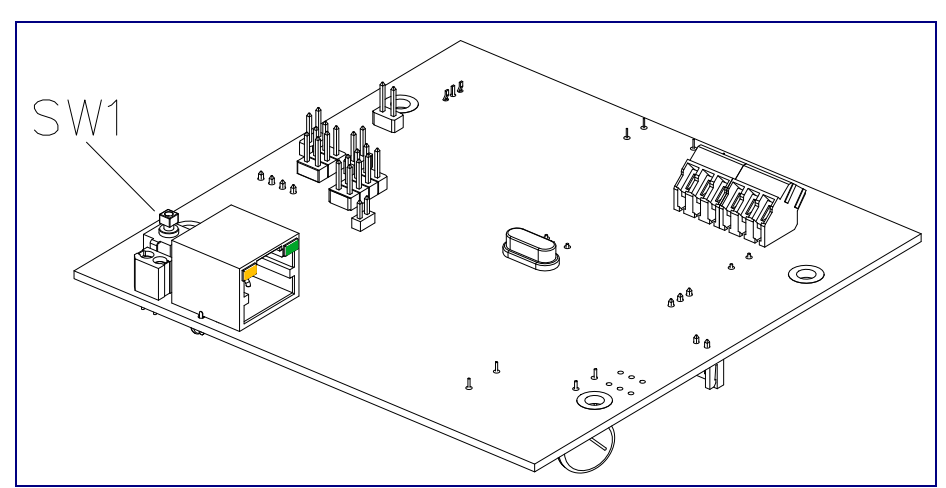

Figure 2-8. RTFM Button (SW1)

#### 2.9.5.1 Announcing the IP Address

To announce a device's current IP address:

- 1. Press and release the RTFM button (see SW1 in Figure 2-9) within a five second window.
- **Note** The device will use DHCP to obtain the new IP address (DHCP-assigned address or default to 10.10.10.10 if a DHCP server is not present).
- **Note** Pressing and holding the RTFM button for longer than five seconds will restore the device to the factory default settings.

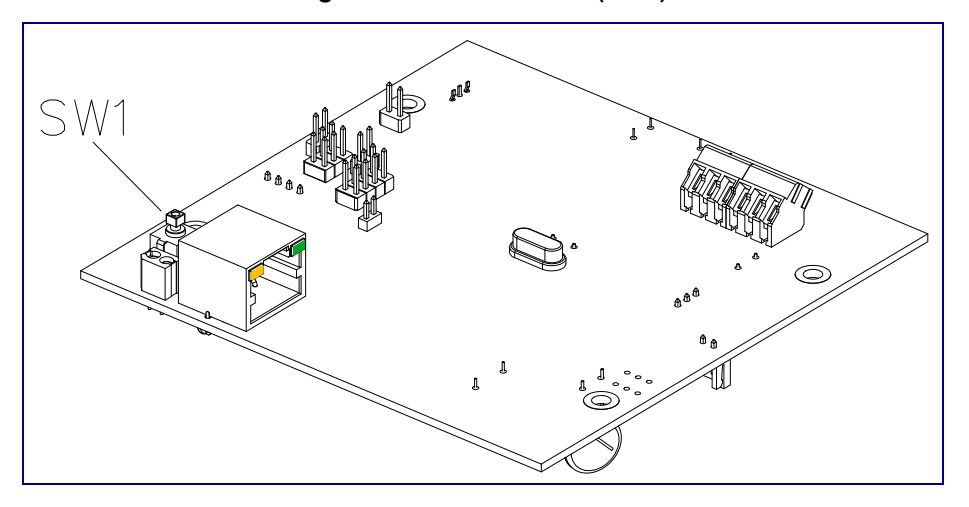

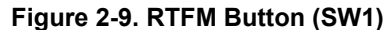

#### 2.9.5.2 Restoring the Factory Default Settings

When troubleshooting configuration problems, it is sometimes convenient to restore the device to a known state.

Note Each Intercom is delivered with factory set default values.

To restore the factory default settings:

- 1. Press and hold the **RTFM button** (see **SW1** in Figure 2-10) for more than five seconds.
- 2. The device announces that it is restoring the factory default settings.
- **Note** The device will use DHCP to obtain the new IP address (DHCP-assigned address or default to 10.10.10.10 if a DHCP server is not present).

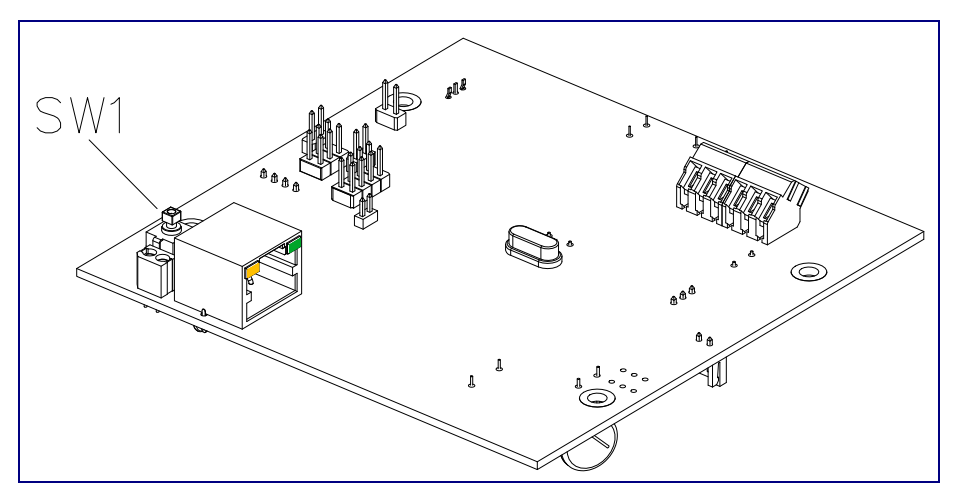

#### Figure 2-10. RTFM Button

#### 2.9.6 Adjust the Volume

You can adjust the volume through the Speaker Volume setting on the Device Configuration Page.

# 2.10 Configure the Intercom Parameters

To configure the Intercom online, use a standard web browser.

Configure each Intercom and verify its operation *before* you mount it. When you are ready to mount an Intercom, refer to Appendix A, "Mounting the Indoor Intercom" for instructions.

### 2.10.1 Factory Default Settings

All Intercoms are initially configured with the following default IP settings:

When configuring more than one Intercom, attach the Intercoms to the network and configure one at a time to avoid IP address conflicts.

| Parameter                    | Factory Default Setting |
|------------------------------|-------------------------|
| IP Addressing                | DHCP                    |
| IP Address <sup>a</sup>      | 10.10.10.10             |
| Web Access Username          | admin                   |
| Web Access Password          | admin                   |
| Subnet Mask <sup>a</sup>     | 255.0.0.0               |
| Default Gateway <sup>a</sup> | 10.0.0.1                |

#### Table 2-5. Factory Default Settings

a. Default if there is not a DHCP server present.

### 2.10.2 Intercom Web Page Navigation

Table 2-6 shows the navigation buttons that you will see on every Intercom web page.

| Web Page Item    | Description                                             |
|------------------|---------------------------------------------------------|
| Home             | Link to the <b>Home</b> page.                           |
| Device Config    | Link to the <b>Device Configuration</b> page.           |
| Networking       | Link to the <b>Networking</b> page.                     |
| SIP Config       | Link to go to the SIP Configuration page.               |
| Nightringer      | Link to go to the <b>Nightringer</b> page.              |
| Sensor Config    | Link to the Sensor Configuration page.                  |
| Multicast Config | Link to the Multicast Configuration page.               |
| Audio Config     | Link to the <b>Audio Configuration</b> page.            |
| Event Config     | Link to the <b>Event Configuration</b> page.            |
| Autoprovisioning | Link to the <b>Autoprovisioning Configuration</b> page. |
| Update Firmware  | Link to the <b>Update Firmware</b> page.                |

Table 2-6. Web Page Navigation

### 2.10.3 Log in to the Configuration Home Page

- 1. Open your browser to the Intercom IP address.
- **Note** If the network does not have access to a DHCP server, the device will default to an IP address of 10.10.10.10.
- **Note** Make sure that the PC is on the same IP network as the Intercom.
- **Note** You may also download CyberData's VoIP Discovery Utility program which allows you to easily find and configure the default web address of the CyberData VoIP products.

CyberData's VoIP Discovery Utility program is available at the following website address: <u>http://www.cyberdata.net/support/voip/discovery.html</u>

- **Note** The Intercom ships in DHCP mode. To get to the **Home** page, use the discovery utility to scan for the device on the network and open your browser from there.
- 2. When prompted, use the following default **Web Access Username** and **Web Access Password** to access the **Home Page** (Figure 2-11):

Web Access Username: admin

Web Access Password: admin

Figure 2-11. Home Page

|                  | CyberD                         | ata v3 Intercom                           |  |
|------------------|--------------------------------|-------------------------------------------|--|
|                  | Cysere                         |                                           |  |
|                  |                                |                                           |  |
| Home             | Device Settings                |                                           |  |
| Device Config    | Device Name:                   | CyberData VoIP Intercom                   |  |
| Networking       | Change Username:               | admin                                     |  |
|                  | Change Password:               |                                           |  |
| SIP Config       | Re-enter Password:             |                                           |  |
| Nightringer      | Current Settings               |                                           |  |
|                  | Serial Number:                 | 214000259                                 |  |
| Sensor Config    | Mac Address:                   | 00:20:f7:01:b4:2a                         |  |
| Multicast Config | Firmware Version:              | v8.0.0                                    |  |
| Audio Config     | IP Addressing:                 | dhcp                                      |  |
|                  | IP Address:                    | 10.10.1.58                                |  |
| Event Config     | Subnet Mask:                   | 255.0.0                                   |  |
| Autoprovisioning | Default Gateway:               | 10.0.0.1                                  |  |
| Autoprovisioning | DNS Server 1:<br>DNS Server 2: | 10.0.0.1                                  |  |
| Update Firmware  | Dito Sciver 2.                 |                                           |  |
|                  | Speaker Volume:                | 4                                         |  |
|                  | Microphone Gain:               | 4                                         |  |
|                  | SIP Mode is:                   | enabled                                   |  |
|                  | Multicast Mode is:             | disabled                                  |  |
|                  | Event Reporting is:            | disabled                                  |  |
|                  | Nightringer is:                | disabled (NOT Registered with SIP Server) |  |
|                  | Primary SIP Server:            | (NOT Registered with SIP Server)          |  |
|                  | Backup Server 1:               | (NOT Registered with SIP Server)          |  |
|                  | Backup Server 2:               | (NOT Registered with SIP Server)          |  |
|                  | Import/Export Settings         |                                           |  |
|                  | Please specify a configu       | uration file*:                            |  |
|                  |                                | Browse Import Configuration               |  |
|                  | Export Configuration           |                                           |  |
|                  | * You need to reboot for cha   | inges to take effect                      |  |
|                  |                                |                                           |  |
|                  | Save Reboot                    |                                           |  |
|                  |                                |                                           |  |

3. On the **Home Page**, review the setup details and navigation buttons described in Table 2-7.

| Web Page Item          | Description                                                                                                    |
|------------------------|----------------------------------------------------------------------------------------------------|
| Device Settings        | •                                                                                                    |
| Device Name            | Shows the device name.                                                                                                    |
| Change Username        | Type in this field to change the username.                                                                                                    |
| Change Password        | Type in this field to change the password.                                                                                                    |
| Re-enter Password      | Type the password again in this field to confirm the new password.                                                                                                    |
| Current Settings       |                                                                                                    |
| Serial Number          | Shows the device serial number.                                                                                                    |
| Mac Address            | Shows the device Mac address.                                                                                                    |
| Firmware Version       | Shows the current firmware version.                                                                                                    |
| IP Addressing          | Shows the current IP addressing setting (DHCP or static).                                                                                                    |
| IP Address             | Shows the current IP address.                                                                                                    |
| Subnet Mask            | Shows the current subnet mask address.                                                                                                    |
| Default Gateway        | Shows the current default gateway address.                                                                                                    |
| DNS Server 1           | Shows the current DNS Server 1 address.                                                                                                    |
| DNS Server 2           | Shows the current DNS Server 2 address.                                                                                                    |
| Speaker Volume         | Shows the current speaker volume level.                                                                                                    |
| Microphone Gain        | Shows the current microphone gain level.                                                                                                    |
| SIP Mode is            | Shows the current status of the SIP mode.                                                                                                    |
| Multicast Mode is      | Shows the current status of the Multicast mode.                                                                                                    |
| Event Reporting is     | Shows the current status of the Event Reporting mode.                                                                                                    |
| Nightringer is         | Shows the current status of the Nightringer mode.                                                                                                    |
| Primary SIP Server     | Shows the current status of the Primary SIP Server.                                                                                                    |
| Backup Server 1        | Shows the current status of Backup Server 1.                                                                                                    |
| Backup Server 2        | Shows the current status of Backup Server 2.                                                                                                    |
| Import/Export Settings |                                                                                                    |
| Browse                 | Press the <b>Browse</b> button to select a configuration file to import.                                                                                                   |
| Import Configuration   | Press the <b>Import Configuration</b> button to save a board configuration to the board.<br><b>Note</b> : The board will have to be reset before changes will take effect. |
| Export Configuration   | Press the <b>Export Configuration</b> button to download the current board configuration.                                                                                  |
| Save                   | Click the <b>Save</b> button to save your configuration settings.                                                                                                    |
|                        | Note: You need to reboot for changes to take effect.                                                                                                    |
| Reboot                 | Click on the <b>Reboot</b> button to reboot the system.                                                                                                    |

Table 2-7. Home Page Overview

### 2.10.4 Configure the Device

1. Click the **Device Configuration** button to open the **Device Configuration** page. See Figure 2-12.

|                     | CyberData v3 Intercom                                                 |  |
|---------------------|-----------------------------------------------------------------------|--|
|                     |                                                                       |  |
| Home                | Device Configuration                                                  |  |
| Device Config       | Volume Settings                                                       |  |
| Networking          | Speaker Volume:     4       Microphone Gain:     4                    |  |
| SIP Config          | Relay Settings                                                        |  |
| Nightringer         | Activate Relay with DTMF code:                                        |  |
| Sensor Config       | DTMF Activation Code: 321<br>DTMF Activation Duration (in seconds): 2 |  |
| Multicast Config    | Play tone during DTMF Activation:                                     |  |
| Audio Config        | Activate Relay During Ring:                                           |  |
| Event Config        | Activate Relay During Night Ring:                                     |  |
| Autoprovisioning    | Activate Relay on Button Press:                                       |  |
| Update Firmware     | Relay on Button Press Timeout (in seconds): 3                         |  |
|                     | Miscellaneous Settings                                                |  |
|                     | Auto-Answer Incoming Calls:                                           |  |
|                     | Button Lit when Idle:                                                 |  |
| Play Ringback Tone: |                                                                       |  |
|                     |                                                                       |  |
|                     | * You need to reboot for changes to take effect                       |  |
|                     | Save Test Audio Test Microphone Test Relay Reboot                     |  |
|                     |                                                                       |  |

#### Figure 2-12. Device Configuration Page

2. On the **Device Configuration** page, you may enter values for the parameters indicated in Table 2-8.

| Web Page Item                              | Description                                                                                                    |
|--------------------------------------------|----------------------------------------------------------------------------------------------------|
| Volume Settings                            |                                                                                                    |
| Speaker Volume                             | Type the desired Intercom volume level into this field.                                                                            |
| Microphone Gain                            | Type the desired microphone gain level into this field.                                                                            |
| Relay Settings                             |                                                                                                    |
| Activate Relay with DTMF Code              | When selected, the relay can be activated with a DTMF code.                                                                        |
| DTMF Activation Code                       | Type the desired DTMF activation code (25 character limit).                                                                        |
| DTMF Activation Duration (in seconds)      | Type the desired DTMF activation duration (in seconds) (2 character limit [activation times now go up to 99 seconds]).             |
|                                            | <b>NOTE</b> : A DTMF activation duration of <b>0</b> will toggle the relay indefinitely or until the activation code is sent again |
| Play tone during DTMF Activation           | When selected, the device will play a tone when the relay is activated with a DTMF code.                                           |
| Activate Relay During Ring                 | When selected, the relay will be activated for as long as the call is active.                                                      |
|                                            | <b>NOTE</b> : When the phone is set to <b>Auto Answer</b> , it will not ring and this option does nothing.                         |
| Activate Relay During Night Ring           | Check this box to activate the relay for as long as a Night<br>Ring tone is ringing.                                               |
| Activate Relay While Call Active           | When selected, the relay will be activated for as long as the call is active.                                                      |
| Activate Relay on Button Press             | When selected, the relay will be activated when the Call Button is pressed.                                                        |
| Relay on Button Press Timeout (in seconds) | Type the desired time (in seconds) that you want the relay to activate after the Call Button is pressed (1 character limit).       |
| Miscellaneous Settings                     |                                                                                                    |
| Auto-Answer Incoming Calls                 | When selected, the device will automatically answer incoming calls.                                                                |
|                                            | When <b>Auto Answer</b> is Off, the device will play a ringtone through the Intercom speaker until someone presses the button.     |
| Button Lit When Idle                       | When selected, the Call Button remains lit when idle.                                                                              |
| Play Ringback Tone                         | When selected, you will hear a ringback tone while making a call.                                                                  |

Table 2-8. Device Configuration Parameters

| Web Page Item       | Description                                                                                                    |
|---------------------|----------------------------------------------------------------------------------------------------|
| Enable Push to Talk | This option is for noisy environments. When enabled, the microphone will be muted normally. When the button is pressed and held, it will unmute the microphone and allow the operator to send audio back. |
|                     | <b>NOTE</b> : When <b>Enable Push to Talk</b> is enabled, you cannot stop an active call with the call button. The device on the other end will need to end the call.                                     |
|                     | <b>NOTE: Enable Push to Talk</b> will not work on some older hardware.                                                                                                    |
| Save                | Click the <b>Save</b> button to save your configuration settings.                                                                                                    |
| 5476                | Note: You need to reboot for changes to take effect.                                                                                                    |
| Test Audio          | Click on the <b>Test Audio</b> button to do an audio test. When<br>the <b>Test Audio</b> button is pressed, you will hear a voice<br>message for testing the device audio quality and volume.             |
| Test Microphone     | Click on the <b>Test Microphone</b> button to do a microphone test. When the <b>Test Microphone</b> button is pressed, the following occurs:                                                              |
|                     | 1. The device will immediately start recording 3 seconds of audio.                                                                                                    |
|                     | 2. The device will beep (indicating the end of recording).                                                                                                    |
|                     | 3. The device will play back the recorded audio.                                                                                                    |
| Test Relay          | Click on the Test Relay button to do a relay test.                                                                                                    |
| Reboot              | Click on the <b>Reboot</b> button to reboot the system.                                                                                                    |

Table 2-8. Device Configuration Parameters (continued)

3. After changing the parameters, click the **Save** button.

### 2.10.5 Configure the Network Parameters

1. Click the **Networking** button to open the **Network Configuration** page (Figure 2-13).

| Figure | 2-13. | Network | Configuration | Page |
|--------|-------|---------|---------------|------|
|        |       |         |               |      |

|                                     | CyberData v3 Intercom                                                                                                    |
|-------------------------------------|----------------------------------------------------------------------------------------------------|
| Home                                | Network Configuration                                                                                                    |
| Device Config                       | Stored Network Settings                                                                                                  |
| Networking                          | IP Address: 10.10.10.10                                                                                                  |
| SIP Config                          | Default Gateway: 10.0.0.1                                                                                                |
| Sensor Config                       | DNS Server 2: 10.0.0.1                                                                                                   |
| Multicast Config                    | DHCP Timeout DHCP Timeout in seconds*: 60                                                                                |
| Audio Config                        | * A value of -1 will retry forever                                                                                       |
| Event Config                        | Current Network Settings                                                                                                 |
| Autoprovisioning<br>Update Firmware | IP Address: 10.10.1.58<br>Subnet Mask: 255.0.0.0<br>Default Gateway: 10.0.0.1<br>DNS Server 1: 10.0.0.1<br>DNS Server 2: |
|                                     | * You need to reboot for changes to take effect<br>Save Reboot                                                           |

2. On the Network Configuration page, enter values for the parameters indicated in Table 2-9.

| Web Page Item            | Description                                                                                                    |
|--------------------------|----------------------------------------------------------------------------------------------------|
| Stored Network Settings  |                                                                                                    |
| IP Addressing            | Select either <b>DHCP IP Addressing</b> or <b>Static IP Addressing</b> by marking the appropriate radio button. If you select <b>Static</b> , configure the remaining parameters indicated in Table 2-9. If you select <b>DHCP</b> , go to Step 3. |
| IP Address               | Enter the Static IP address.                                                                                                    |
| Subnet Mask              | Enter the Subnet Mask address.                                                                                                    |
| Default Gateway          | Enter the Default Gateway address.                                                                                                    |
| DNS Server 1             | Enter the DNS Server 1 address.                                                                                                    |
| DNS Server 2             | Enter the DNS Server 2 address.                                                                                                    |
| DHCP Timeout             |                                                                                                    |
| DHCP Timeout in seconds  | Enter the desired timeout duration (in seconds) that the device will wait for a response from the DHCP server before defaulting back to the stored static IP address.                                                                              |
|                          | <b>Note</b> : A value of <b>-1</b> will cause the device to retry indefinitely and a value of <b>0</b> will cause the device to reset to a default of 60 seconds.                                                                                  |
| Current Network Settings | Shows the current network settings.                                                                                                    |
| IP Address               | Shows the current Static IP address.                                                                                                    |
| Subnet Mask              | Shows the current Subnet Mask address.                                                                                                    |
| Default Gateway          | Shows the current Default Gateway address.                                                                                                    |
| DNS Server 1             | Shows the current DNS Server 1 address.                                                                                                    |
| DNS Server 2             | Shows the current DNS Server 2 address.                                                                                                    |
| Save                     | Click the <b>Save</b> button to save your configuration settings.                                                                                                    |
| 5446                     | Note: You need to reboot for changes to take effect.                                                                                                    |
| Reboot                   | Click on the <b>Reboot</b> button to reboot the system.                                                                                                    |

Table 2-9. Network Configuration Parameters

3. After changing the parameters, click **Save Settings**. This updates the changed parameters and reboots the Intercom if appropriate.

- 4. Connect the Intercom to the target network.
- 5. From a system on the same network as the Intercom, open a browser with the new IP address of the Intercom.

### 2.10.6 Configure the SIP Parameters

- 1. Click SIP Config to open the SIP Configuration page (Figure 2-14).
- Note For specific server configurations, go to the following website address: http://www.cyberdata.net/support/server/index.html

Figure 2-14. SIP Configuration Page

|                  | CuborData v2 Int                                   | oroom    |
|------------------|----------------------------------------------------|----------|
|                  | CyperData v3 m                                     | ercom    |
|                  |                                                    |          |
|                  |                                                    |          |
| Home             | SIP Configuration                                  |          |
| Device Config    | Enable SIP operation: 🗹                            |          |
| Notworking       | SIP Settings                                       |          |
| Networking       | Primary SIP Server (NOT Registered):               | 10.0.253 |
| SIP Config       | Primary SIP User ID:                               | 199      |
| Nightringer      | Primary SIP Auth ID:<br>Primary SIP Auth Password: | 199      |
|                  | Filinary of Auto Password.                         |          |
| Sensor Config    | Backup SIP Server 1 (NOT Registered):              |          |
| Multicast Config | Backup SIP User ID 1:                              |          |
|                  | Backup SIP Auth ID 1:                              |          |
| Audio Config     | Backup SIP Auth Password 1:                        |          |
| Event Config     | Beelein CID Conver 2 (NOT Periotered)              |          |
|                  | Backup SIP Server 2 (NOT Registered).              |          |
| Autoprovisioning | Backup SIP Auth ID 2:                              |          |
| Update Firmware  | Backup SIP Auth Password 2:                        |          |
| ·                |                                                    |          |
|                  | Use Cisco SRST:                                    |          |
|                  | Demote SID Dert                                    | Faca     |
|                  | Local SIP Port                                     | 5060     |
|                  | Outbound Proxy:                                    | 5000     |
|                  | Outbound Proxy Port:                               | 0        |
|                  |                                                    |          |
|                  | Register with a SIP Server:                        |          |
|                  | Re-registration Interval (in seconds):             | 360      |
|                  |                                                    |          |
|                  | Ierminate call after delay (in seconds):           | 0        |
|                  |                                                    |          |
|                  | RTP Settings                                       |          |
|                  | RTP Port (even):                                   | 10500    |
|                  | Dial Out Sattings                                  |          |
|                  | Dial out Settings                                  | 204      |
|                  | Dial out Extension:                                | id204    |
|                  | Extension ID.                                      | 14204    |
|                  | * You need to reboot for changes to take effect    |          |
|                  |                                                    |          |
|                  | Save Reboot                                        |          |
|                  |                                                    |          |

2. On the SIP Configuration page, enter values for the parameters indicated in Table 2-10.

| Web Page Item                              | Description                                                                                                    |
|--------------------------------------------|----------------------------------------------------------------------------------------------------|
| Enable SIP Operation                       | Enables or disables SIP operation.                                                                                                    |
| SIP Settings                               |                                                                                                    |
| Primary SIP Server                         | Use this field to set the address (in dotted decimal notation or<br>as a canonical name) for the Primary SIP Server. This field<br>can accept canonical names of up to 255 characters in length.                                                                                                 |
| Primary SIP User ID                        | Type the <b>SIP User ID</b> for the Primary SIP Server (up to 64 alphanumeric characters).                                                                                                    |
| Primary Auth ID                            | Type the <b>Authenticate ID</b> for the Primary SIP Server (up to 64 alphanumeric characters).                                                                                                    |
| Primary Auth Password                      | Type the <b>Authenticate Password</b> for the Primary SIP Server (up to 64 alphanumeric characters).                                                                                                    |
| Backup SIP Server 1<br>Backup SIP Server 2 | • If all of the <b>Primary SIP Server</b> and <b>Backup SIP Server</b> fields are populated, the device will attempt to stay registered with all three servers all of the time. You can leave the <b>Backup SIP Server 1</b> and <b>Backup SIP Server 2</b> fields blank if they are not needed. |
|                                            | <ul> <li>In the event of a registration failure on the Primary SIP<br/>Server, the device will use the next highest priority server for<br/>outbound calls (Backup SIP Server 1). If Backup SIP<br/>Server 1 fails, the device will use Backup SIP Server 2.</li> </ul>                          |
|                                            | <ul> <li>If a higher priority SIP Server comes back online, the device<br/>will switch back to this server.</li> </ul>                                                                                                    |
| Backup SIP User ID 1                       | Type the SIP User ID for the Backup SIP Server                                                                                                    |
| Backup SIP User ID 2                       | (up to 64 alphanumeric characters).                                                                                                    |
| Backup SIP Auth ID 1                       | Type the <b>SIP Authenticate ID</b> for the Backup SIP Server                                                                                                    |
| Backup SIP Auth ID 2                       | (up to 64 alphanumeric characters).                                                                                                    |
| Backup SIP Auth Password 1                 | Type the <b>SIP Authenticate Password</b> for the Backup SIP                                                                                                    |
| Backup SIP Auth Password 2                 | Server (up to 64 alphanumeric characters).                                                                                                    |
| Use Cisco SRST                             | When selected, the backup servers are handled according to Cisco SRST (Survivable Remote Site Telephony).                                                                                                    |
| Remote SIP Port                            | Type the <b>Remote SIP Port</b> number (default 5060) (8 character limit).                                                                                                    |
| Local SIP Port*                            | Type the <b>Local SIP Port</b> number (default 5060) (8 character limit).                                                                                                    |
| Outbound Proxy                             | Type the Outbound Proxy as either a numeric IP address in dotted decimal notation or the fully qualified host name (255 character limit [FQDN]).                                                                                                    |
| Outbound Proxy Port                        | Type the Outbound Proxy Port number (8 character limit).                                                                                                    |
| Register with a SIP Server                 | Check this box to enable SIP Registration.                                                                                                    |
|                                            | For information about Point-to-Point Configuration, see Section 2.10.6.2, "Point-to-Point Configuration".                                                                                                    |
| Re-registration Interval (in seconds)      | Type the SIP Registration lease time (in seconds)                                                                                                    |

#### Table 2-10. SIP Configuration Parameters

| Web Page Item                           | Description                                                                                                    |
|-----------------------------------------|----------------------------------------------------------------------------------------------------|
| Call Disconnection                      |                                                                                                    |
| Terminate call after delay (in seconds) | Type the desired number of seconds that you want to transpire after a connection delay before a call is terminated.                                               |
|                                         | Note: A value of <b>0</b> will disable this function.                                                                                                    |
| RTP Settings                            |                                                                                                    |
| RTP Port (even)                         | Specify the port number used for the RTP stream after<br>establishing a SIP call. This port number has to be an even<br>number and defaults to 10500.             |
| Dial Out Settings                       |                                                                                                    |
| Dial Out Extension                      | Type the dial out extension number (64 character limit).                                                                                                    |
|                                         | <b>Note</b> : For information about dial-out extension strings and DTMF tones, see Section 2.10.6.1, "Dial Out Extension Strings and DTMF Tones (using rfc2833)". |
| Extension ID                            | Type the desired Extension ID (64 character limit).                                                                                                    |
| Save                                    | Click the <b>Save</b> button to save your configuration settings.                                                                                                 |
| Save                                    | Note: You need to reboot for changes to take effect.                                                                                                    |
| Reboot                                  | Click on the <b>Reboot</b> button to reboot the system.                                                                                                    |

#### Table 2-10. SIP Configuration Parameters (continued)

3. After changing the parameters, click Save Settings.

#### 2.10.6.1 Dial Out Extension Strings and DTMF Tones (using rfc2833)

On the **SIP Configuration Page**, dial out extensions support the addition of comma delimited pauses and sending additional DTMF tones (using rfc2833). The first comma will pause three seconds after a call is first established with a remote device. Subsequent commas will pause for 2 seconds. A pause of one second will be sent after each numerical digit.

| Extension String | Resulting Action                                                                                                    |
|------------------|----------------------------------------------------------------------------------------------------|
| 302              | Dial out extension 302 and establish a call                                                                                                    |
| 302,2            | Dial out extension 302 and establish a call, wait 3 seconds then send the DTMF tone '2'                                                                                                   |
| 302,25,,,4,,1    | Dial out extension 302 and establish a call, wait 3 seconds then send the DTMF tone '2', send out DTMF tone 5, wait 6 seconds, send out DTMF tone 4, wait 4 seconds, send out DTMF tone 1 |

**Note** The maximum number of total characters in the dial-out field is 64.
### 2.10.6.2 Point-to-Point Configuration

When the board is set to not register with a SIP server (see Figure 2-15), it's possible to set the intercom to dial out to a single endpoint.

In this case, the dial-out extension should be the IP address of the remote device. The Intercom can also receive Point-to-Point calls. The delayed DTMF functionality is available in the Point-to-Point Mode.

Note Receiving point-to-point SiP calls may not work with all phones.

|                  | CyberData v3 Int                                            | tercom   |
|------------------|-------------------------------------------------------------|----------|
|                  |                                                             |          |
| Home             | SIP Configuration                                           |          |
| Device Config    | Enable SIP operation: 🗹                                     |          |
| Networking       | SIP Settings                                                |          |
| Networking       | Primary SIP Server (NOT Registered):                        | 10.0.253 |
| SIP Config       | Primary SIP User ID:                                        | 199      |
|                  | Primary SIP Auth ID:                                        | 199      |
| Nightringer      | Primary SIP Auth Password:                                  | •••••    |
| Sensor Config    | Backup SID Server 1 (NOT Registered):                       |          |
|                  | Backup SIP Jerver 1 (NOT Registered).                       |          |
| Multicast Config | Backup SIP Auth ID 1:                                       |          |
| Audio Config     | Backup SIP Auth Password 1:                                 |          |
|                  |                                                             |          |
| Event Config     | Backup SIP Server 2 (NOT Registered):                       |          |
| Autoprovisioning | Backup SIP User ID 2:                                       |          |
|                  | Backup SIP Auth ID 2:                                       |          |
| Update Firmware  | Backup SIP Auth Password 2:                                 |          |
|                  | Use Cisco SRST:                                             |          |
|                  | Remote SIP Port:                                            | 5060     |
|                  | Local SIP Port:                                             | 5060     |
|                  | Outbound Proxy:                                             |          |
|                  | Outbound Proxy Port:                                        | 0        |
|                  |                                                             |          |
|                  | Register with a SIP Server:                                 |          |
|                  | Re-registration Interval (in seconds):                      | 360      |
|                  | Candisconnection                                            |          |
|                  | Terminate call after delay (in seconds):                    | : [0     |
|                  | Note: A value of 0 will disable this function               |          |
|                  | RTP Settings                                                |          |
|                  | BTD Fort (over)                                             | 10500    |
|                  | itte voit (even).                                           | 10500    |
| 100              | Dial Out Settings                                           |          |
|                  | Dial out Extension:                                         | 204      |
|                  | Extension ID:                                               | id204    |
|                  | * You need to reboot for changes to take effect Save Reboot |          |

Figure 2-15. SIP Configuration Page Set to Point-to-Point Mode

Intercom is set to NOT register with a SiP server

### 2.10.6.3 Delayed DTMF

On the **SIP Configuration** page the dial out extension supports the addition of comma delimited pauses and sending additional DTMF tones (using rfc2833). The first comma will pause three seconds after a call is first established with a remote device. Subsequent commas will pause for 2 seconds. A pause of one second will be sent after each numerical digit.

| Extension String | Resulting Action                                                                                                    |
|------------------|----------------------------------------------------------------------------------------------------|
| 302              | Dial out extension 302 and establish a call                                                                                                    |
| 302,2            | Dial out extension 302 and establish a call, wait 3 seconds then send the DTMF tone '2'                                                                                                   |
| 302,25,,,4,,1    | Dial out extension 302 and establish a call, wait 3 seconds then send the DTMF tone '2', send out DTMF tone 5, wait 6 seconds, send out DTMF tone 4, wait 4 seconds, send out DTMF tone 1 |

#### Table 2-12. Examples of Dial-Out Extension Strings

**Note** The maximum number of total characters in the dial-out field is 25.

# 2.10.7 Configure the Nightringer Parameters

When the Nightringer is enabled, the Intercom will register as a second SIP extension. Registration does not have to be to the same server as the primary SIP registration. Any calls made to the Nightringer extension will cause the Intercom to play a ring tone. There is no way to answer this call. The Nightringer is designed to be used in buildings where calls made after hours are directed to a ring group.

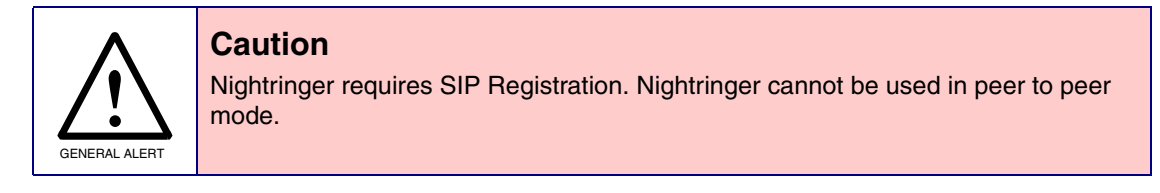

1. Click on the Nightringer button to open the Nightringer Configuration page. See Figure 2-16.

#### Figure 2-16. Nightringer Configuration Setup

| CyberData v3 Intercom |                                                     |            |
|-----------------------|-----------------------------------------------------|------------|
| Home                  | Nightringer Configuration                           |            |
| Device Config         | Enable Nightringer: (NOT Registered with SIP Server | er)        |
| Networking            | SIP Server:                                         | 10.0.0.253 |
| SIP Config            | Remote SIP Port:                                    | 5060       |
|                       | Local SIP Port:                                     | 5061       |
| Nightringer           | User ID:                                            | 241        |
| Sensor Config         | Authenticate ID:                                    | 241        |
| Consol Coning         | Authenticate Password:                              | •••••      |
| Multicast Config      | Re-registration Interval (in seconds);              | 360        |
| Audio Config          |                                                     |            |
| Event Config          | j                                                   |            |
| Autoprovisioning      |                                                     |            |
| Update Firmware       | You need to reboot for changes to take effect       |            |

2. On the **Nightringer Configuration** page, enter values for the parameters indicated in Table 2-13.

| Web Page Item                         | Description                                                                                                    |  |  |
|---------------------------------------|----------------------------------------------------------------------------------------------------|--|--|
| Enable Nightringer                    | When the nightringer is enabled, the unit will attempt to register a second extension with the SIP server. Any calls made to this extension will play a ringtone.           |  |  |
| Nightringer Settings                  |                                                                                                    |  |  |
| SIP Server                            | Type the SIP server represented as either a numeric IP address in dotted decimal notation.                                                                                  |  |  |
| Remote SIP Port                       | Type the Remote SIP Port number (default 5060)<br>(8 character limit).                                                                                                    |  |  |
| Local SIP Port                        | Type the Local SIP Port number (default 5060)<br>(8 character limit).<br>Note: This value cannot be the same as the Local SIP Port*<br>found on the SIP Configuration Page. |  |  |
| User ID                               | Type the <b>User ID</b> (up to 64 alphanumeric characters).                                                                                                    |  |  |
| Authenticate ID                       | Type the <b>Authenticate ID</b> (up to 64 alphanumeric characters).                                                                                                    |  |  |
| Authenticate Password                 | Type the <b>Authenticate Password</b> (up to 64 alphanumeric characters).                                                                                                   |  |  |
| Re-registration Interval (in seconds) | Type the SIP Registration lease time in minutes (default is 60 minutes) (8 character limit). Re-registration Interval (in seconds)*                                         |  |  |
| Save                                  | Click the Save button to save your configuration settings.                                                                                                    |  |  |
| Jave                                  | Note: You need to reboot for changes to take effect.                                                                                                    |  |  |
| Reboot                                | Click on the <b>Reboot</b> button to reboot the system.                                                                                                    |  |  |

Table 2-13. Nightringer Configuration Parameters

3. After changing the parameters, click on the **Save** button.

# 2.10.8 Configure the Sensor Configuration Parameters

The door sensor (pins 5 and 6) on the header can be used to monitor a door's open or closed state. There is an option on the **Sensor Configuration** page to trigger on an open or short condition on these pins. The door sensor alarm will be activated when the **Door Open Timeout** parameter has been met.

The intrusion sensor is an optical sensor installed on the Intercom board and will be activated when the Intercom is removed from the case.

For each sensor there are four actions the Intercom can take:

- Flash the LED until the sensor is deactivated (roughly 10 times/second)
- · Activate the relay until the sensor is deactivated
- Loop an audio file out of the Intercom speaker until the sensor is deactivated
- Call a preset extension and play a pre-recorded audio file (once)
- **Note** Calling a preset extension can be set up as a point-to-point call, but currently can't send delayed DTMF tones.

### 1. Click **Sensor Config** to open the **Sensor Configuration** page (Figure 2-17).

|                  | CyberData v3 In                                 | tercom       |
|------------------|-------------------------------------------------|--------------|
|                  |                                                 |              |
| Home             | Sensor Configuration                            |              |
| Device Config    | Door Sensor Settings                            |              |
| Networking       | Door Sensor Normally Closed:                    | O Yes O No   |
| SIP Config       | Door Open Trineout (in Seconds).                |              |
|                  | Flash Button LED:                               |              |
| Nightringer      | Activate Relay:                                 |              |
| Sensor Config    | Play Audio Locally.                             |              |
| Multicast Config | Make call to extension:                         |              |
| Audio Config     | Play recorded audio:<br>Dial Out Extension:     | 204          |
| Auto comig       | Dial Out ID:                                    | id204        |
| Event Config     |                                                 |              |
| Autoprovisioning | Test Door Sensor                                |              |
| Update Firmware  | Intrusion Sensor Settings                       |              |
|                  | Flash Button LED:                               |              |
|                  | Activate Relay:                                 |              |
|                  | Flay Auto Locally.                              |              |
|                  | Make call to extension:                         |              |
|                  | Play recorded audio:                            |              |
|                  | Dial Out Extension:                             | 204<br>id204 |
|                  | Sia Out ID.                                     | I ALOT       |
|                  | Test Intrusion Sensor                           |              |
|                  | * You need to reboot for changes to take effect |              |
|                  | Save Reboot                                     |              |
|                  |                                                 |              |

2. On the Sensor Configuration page, enter values for the parameters indicated in Table 2-14.

| Web Page Item                  | Description                                                                                       |
|--------------------------------|---------------------------------------------------------------------------------------------------|
| Door Sensor Settings           |                                                                                                   |
| Door Sensor Normally Closed    | Select the inactive state of the door sensors.                                                    |
| Door Open Timeout (in seconds) | Select the number of seconds that you want to pass before the door sensor is activated.           |
| Flash Button LED               | Check this box to flash the LED until the sensor is deactivated (roughly 10 times/second).        |
| Activate Relay                 | Check this box to activate the relay until the sensor is deactivated.                             |
| Play Audio Locally             | Check this box to loop an audio file out of the Intercom speaker until the sensor is deactivated. |
| Make call to extension         | Check this box to call a preset extension (once).                                                 |
| Play recorded audio            | Check this box to play a pre-recorded audio file (once).                                          |
| Dial Out Extension             | Enter the desired dial-out extension number.                                                      |
| Dial Out ID                    | Type the desired Extension ID (64 character limit).                                               |
| Test Door Sensor               | Use this button to test the door sensor.                                                          |
| Intrusion Sensor Settings      |                                                                                                   |
| Flash Button LED*              | Check this box to flash the LED until the sensor is deactivated (roughly 10 times/second).        |
| Activate Relay                 | Check this box to activate the relay until the sensor is deactivated.                             |
| Play Audio Locally             | Check this box to loop an audio file out of the Intercom speaker until the sensor is deactivated. |
| Make call to extension         | Check this box to call a preset extension (once).                                                 |
| Play recorded audio            | Check this box to play a pre-recorded audio file (once).                                          |
| Dial Out Extension             | Enter the desired dial-out extension number.                                                      |
| Dial Out ID                    | Type the desired Extension ID (64 character limit).                                               |
| Test Intrusion Sensor          | Use this button to test the Intrusion sensor.                                                     |
| Sava                           | Click the <b>Save</b> button to save your configuration settings.                                 |
| Jave                           | Note: You need to reboot for changes to take effect.                                              |
| Reboot                         | Click on the <b>Reboot</b> button to reboot the system.                                           |

Table 2-14. Sensor Configuration Parameters

3. After changing the parameters, click **Save Settings**.

# 2.10.9 Configure the Multicast Parameters

Multicast groups use multicasting to create public address paging zones. Multicasting is based on the concept of a group. Multicast addresses specify an arbitrary group of IP hosts that have joined the group and want to receive traffic sent to the group. Group members send IGMP messages to their local multicast routers, allowing the group traffic traversal from the source.

The **Multicast Configuration** page allows the Intercom to join up to 10 paging zones for receiving ulaw/alaw encoded RTP audio streams. A paging zone can consist of one or many CyberData multicast group-enabled products. There is no limit to how many devices can be in a given paging zone. Each multicast group is defined by a multicast address and port number. Each multicast group is assigned a priority, allowing simultaneously arriving pages to be serviced based on importance. Multicast groups are compatible with IGMP through version three. The Intercom supports simultaneous SIP and Multicast.

1. Click on the **Multicast Configuration** button to open the **Multicast Configuration** page. See Figure 2-18.

|                                                | CyberDat                            | a v/3            | Intercom             |
|------------------------------------------------|-------------------------------------|------------------|----------------------|
|                                                | CyberDai                            | avsi             | Intercom             |
| Home                                           | Multicast Configuration             |                  |                      |
| Device Config                                  | Enable Multicast operation:         |                  |                      |
| Networking                                     | priority Address                    | port             | Multicast Group Name |
| SID Config                                     | 9 239.168.3.10                      | 11000            | Emergency            |
| SIP Coning                                     | 8 239.168.3.9                       | 10000            | MG8                  |
| Nightringer                                    | 7 239.168.3.8                       | 9000             | MG7                  |
|                                                | 6 239.168.3.7                       | 8000             | MG6                  |
| Sensor Config                                  | 5 239.168.3.6                       | 7000             | MG5                  |
| Multicast Config                               | SIP calls are considered priority   | 4.5              |                      |
| Multicast coning                               | 4 239.168.3.5                       | 6000             | MG4                  |
| Audio Config                                   | 3 239.168.3.4                       | 5000             | MG3                  |
|                                                | 2 239.168.3.3                       | 4000             | MG2                  |
| Event Config                                   | 1 239.168.3.2                       | 3000             | MG1                  |
| Autoprovisioning                               | 0 239.168.3.1                       | 2000             | Background Music     |
| Autoprotioning                                 | Port range can be from 2000-655     | 525              |                      |
| Update Firmware                                | Ports must be even numbers          |                  |                      |
| Driority 9 is the hinhest and 0 is the lowest  |                                     |                  |                      |
|                                                | A higher priority audio stream wi   | II always superc | ede a lower one      |
| Priority 9 streams will play at maximum volume |                                     |                  |                      |
|                                                |                                     |                  |                      |
|                                                |                                     |                  |                      |
|                                                | * You need to reboot for changes to | o take effect    |                      |
|                                                | Save Reboot                         |                  |                      |
|                                                |                                     |                  |                      |
|                                                |                                     |                  |                      |

#### Figure 2-18. Multicast Configuration Page

2. On the Multicast Configuration page, enter values for the parameters indicated in Table 2-15.

| Web Page Item                          | Description                                                                                                    |
|----------------------------------------|----------------------------------------------------------------------------------------------------|
| Enable Multicast Operation             | Enables or disables multicast operation.                                                                                                    |
| Device Settings                        |                                                                                                    |
| Priority                               | Indicates the priority for the multicast group. Priority <b>9</b> is the highest (emergency streams). <b>0</b> is the lowest (background music). SIP calls are considered priority <b>4.5</b> . See Section <b>2.10.9.1</b> , "Assigning Priority" for more details. |
| Address                                | Enter the multicast IP Address for this multicast group (15 character limit).                                                                                                    |
| Port (range can be from 2000 to 65535) | Enter the port number for this multicast group (5 character limit).                                                                                                    |
|                                        | <b>Note</b> : The multicast ports have to be even values. The webpage will enforce this restriction.                                                                                                    |
| Multicast Group Name                   | Assign a descriptive name for this multicast group (25 character limit).                                                                                                    |
| Save                                   | Click the <b>Save</b> button to save your configuration settings.                                                                                                    |
| Save                                   | Note: You need to reboot for changes to take effect.                                                                                                    |
| Reboot                                 | Click on the <b>Reboot</b> button to reboot the system.                                                                                                    |

Table 2-15. Multicast Configuration Parameters

3. After changing the parameters, click on the Save button.

### 2.10.9.1 Assigning Priority

When playing multicast streams, audio on different streams will preempt each other according to their priority in the list. An audio stream with a higher priority will interrupt a stream with a lower priority.

If both SIP and Multicast is enabled, SIP audio streams are considered priority **4.5**. SIP audio will interrupt multicast streams with priority **0** through **4** and will be interrupted by multicast streams with priority **5** through **9**.

During priority 9 multicast streams the volume level is set to maximum.

**Note** SIP calls, multicast streams, ring tones, ringback tones, and nightring tones are all prioritized.

Ringtones and<br/>NightringtonesRingtones all play at the same priority level. This means that it is possible to have a nightring tone<br/>and a normal ringtone playing at the same time.

# 2.10.10 Configure the Audio Configuration Parameters

The **Audio Configuration** page is used to add custom audio to the board. User uploaded audio will take precedence over the audio files shipped with the Intercom.

1. Click Audio Config to open the Audio Configuration page (Figure 2-19).

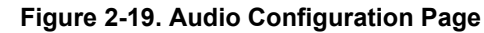

|                  | CyberData v3 Intercom         |  |
|------------------|-------------------------------|--|
|                  |                               |  |
| Home             | Audio Configuration           |  |
| Device Config    | Available Space = 14.75MB     |  |
| Networking       | Audio Files                   |  |
|                  | 0: Currently set to arrow.wav |  |
| SIP Config       | Play Delete Save              |  |
| Nightringer      |                               |  |
| Courses Courtin  | 1: Currently set to default   |  |
| Sensor Config    | New File: Browse              |  |
| Multicast Config | Play Delete Save              |  |
| Audio Config     | 2: Currently set to default   |  |
| Audio comig      | New File: Browse              |  |
| Event Config     | Play Delete Save              |  |
| Autoprovisioning |                               |  |
|                  | 3: Currently set to default   |  |
| Update Firmware  | Play Delete Save              |  |
|                  |                               |  |
|                  | 4: Currently set to default   |  |
|                  | New File: Browse              |  |
|                  | Play Delete Save              |  |
|                  | 5: Currently set to default   |  |
|                  | New File: Browse              |  |
|                  | Play Delete Save              |  |
|                  |                               |  |
|                  | 6: Currently set to default   |  |
|                  | New File: Browse              |  |
|                  | riay Delete Save              |  |
|                  | 7: Currently set to default   |  |
|                  | New File: Browse              |  |
|                  | Play Delete Save              |  |
|                  | 9: Currently set to default   |  |
|                  | New File: Browse              |  |
|                  | Play Delete Save              |  |
|                  |                               |  |

| • Currently set to d  | lofoult                            |                  |
|-----------------------|------------------------------------|------------------|
| S. Currently Set to u | crauit                             | Browco           |
| New File.             |                                    | Blow Delete Cove |
|                       |                                    | Play Delete Save |
| Dot: Currently set to | o default                          |                  |
| New File:             |                                    | Browse           |
| ,                     |                                    | Play Delete Save |
| Audio test: Current   | ly set to default                  |                  |
| New File:             |                                    | Browse           |
| ,                     |                                    | Play Delete Save |
|                       |                                    |                  |
| Page tone: Current    | y set to default                   |                  |
| New File:             |                                    | Browse           |
|                       |                                    | Play Delete Save |
|                       |                                    |                  |
| Your IP Address is    | : Currently set to default         |                  |
| New File:             |                                    | Browse           |
|                       |                                    | Play Delete Save |
|                       |                                    |                  |
| Rebooting: Current    | ly set to default                  |                  |
| New File:             |                                    | Browse           |
|                       |                                    | Play Delete Save |
|                       |                                    |                  |
| Restoring Default:    | Currently set to default           |                  |
| New File:             |                                    | Browse           |
|                       |                                    | Play Delete Save |
|                       |                                    |                  |
| Ringback tone: Cu     | rrently set to default             |                  |
| New File:             |                                    | Browse           |
|                       |                                    | Play Delete Save |
| Ding target Growth    |                                    |                  |
| Ring tone: Current    | y set to default                   | Description      |
| New File:             |                                    | Browse           |
|                       |                                    | Play Delete Save |
| Intrusion Sensor T    | ringered: Currently set to default |                  |
| New File:             |                                    | Browse           |
|                       |                                    | Play Delete Save |
|                       |                                    | Judy Delete Save |
| Door Ajar: Currenth   | v set to default                   |                  |
| New File:             |                                    | Browse           |
|                       |                                    | Play Delete Save |
|                       |                                    | July Delete Save |
| Night Ring: Current   | tly set to default                 |                  |
| New File:             |                                    | Browse           |
|                       |                                    |                  |

Figure 2-20. Audio Configuration Page (continued)

2. On the Audio Configuration page, enter values for the parameters indicated in Table 2-16.

| Web Page Item              | Description                                                                                                    |  |
|----------------------------|----------------------------------------------------------------------------------------------------|--|
| Audio Files                |                                                                                                    |  |
| 0-9                        | The name of the audio configuration option is the same as the spoken audio that plays on the board (24 character limit).                                                                                                |  |
|                            | '0' corresponds to the spoken word "zero."                                                                                                    |  |
|                            | '1' corresponds to the spoken word "one."                                                                                                    |  |
|                            | '2' corresponds to the spoken word "two."                                                                                                    |  |
|                            | '3' corresponds to the spoken word "three."                                                                                                    |  |
|                            | '4' corresponds to the spoken word "four."                                                                                                    |  |
|                            | '5' corresponds to the spoken word "five."                                                                                                    |  |
|                            | '6' corresponds to the spoken word "six."                                                                                                    |  |
|                            | '7' corresponds to the spoken word "seven."                                                                                                    |  |
|                            | '8' corresponds to the spoken word "eight."                                                                                                    |  |
|                            | '9' corresponds to the spoken word "nine."                                                                                                    |  |
| Dot                        | Corresponds to the spoken word "dot." (24 character limit)                                                                                                    |  |
| Audiotest                  | Corresponds to the message " <i>This is the CyberData IP speaker test message</i> " (24 character limit)                                                                                                    |  |
| Page tone                  | Corresponds to a simple tone used for beep on initialization and beep on page (24 character limit).                                                                                                    |  |
| Your IP Address is         | Corresponds to the message "Your IP address is" (24 character limit).                                                                                                    |  |
| Rebooting                  | Corresponds to the spoken word "Rebooting" (24 character limit).                                                                                                    |  |
| Restoring default          | Corresponds to the message "Restoring default" (24 character limit).                                                                                                    |  |
| Ringback tone              | This is the ringback tone that plays when calling a remote extension (24 character limit).                                                                                                    |  |
| Ring tone                  | This is the tone that plays when set to ring when receiving a call (24 character limit).                                                                                                    |  |
| Intrusion Sensor Triggered | Corresponds to the message "Intrusion Sensor Triggered" (24 character limit).                                                                                                    |  |
| Door Ajar                  | Corresponds to the message "Door Ajar" (24 character limit).                                                                                                    |  |
| Night Ring                 | Specifies the ringtone for nightring. By default this parameter uses the same audio file that is selected for the <b>Ring Tone</b> parameter.                                                                           |  |
| Browse                     | The <b>Browse</b> button will allow you to navigate to and select an audio file.                                                                                                    |  |
| Play                       | The <b>Play</b> button will play that audio file.                                                                                                    |  |
| Delete                     | The <b>Delete</b> button will delete any user uploaded audio and restore the stock audio file.                                                                                                    |  |
| Save                       | The <b>Save</b> button will download a new user audio file to the board once you've selected the file by using the <b>Browse</b> button. The <b>Save</b> button will delete any pre-existing user-uploaded audio files. |  |

### 2.10.10.1 User-created Audio Files

User created audio files should be saved in the following format:

RIFF (little-endian) data, WAVE audio, Microsoft PCM, 16 bit, mono 8000 Hz

You can use the free utility *Audacity* to convert audio files into this format. See Figure 2-21 through Figure 2-23.

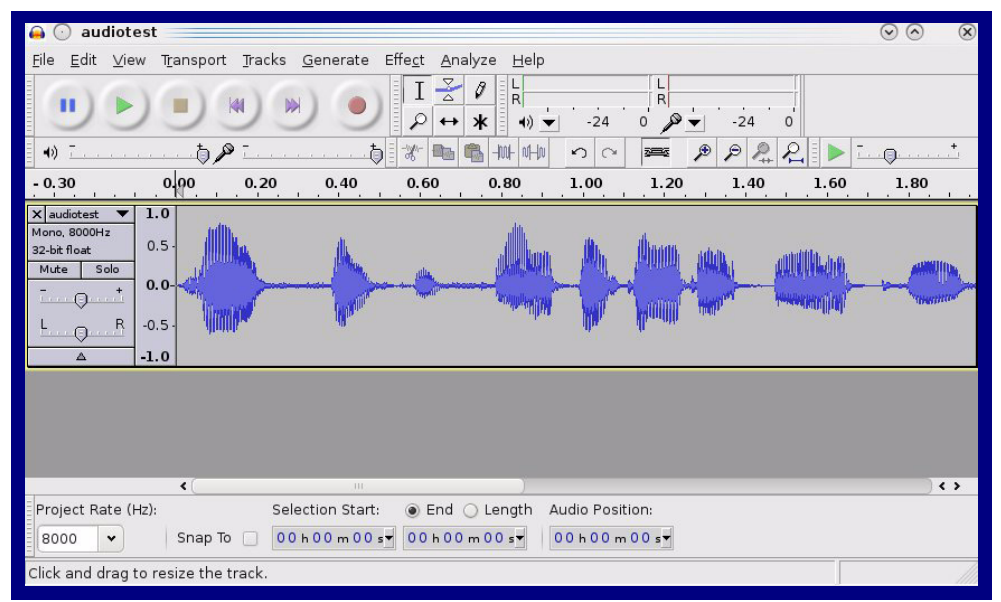

Figure 2-21. Audacity 1

| Figure | 2-22. | Audacity | 2 |
|--------|-------|----------|---|
|--------|-------|----------|---|

| 🔒 🕢 Edit Metadata 📃          |                              | $\odot \odot \otimes$   |
|------------------------------|------------------------------|-------------------------|
| Use arrow keys (or RETURN ke | ey after editing) to navigat | e fields.               |
| Tag Name                     | Tag Value                    |                         |
| Artist Name                  |                              |                         |
| Track Title                  |                              |                         |
| Album Title                  |                              |                         |
| Track Number                 |                              |                         |
| Year                         |                              |                         |
| Genre                        |                              |                         |
| Comments                     |                              |                         |
|                              |                              |                         |
| Add                          | <u>R</u> emove               | lear                    |
| Genres                       | Template                     |                         |
| E <u>d</u> it Rese <u>t</u>  | Load Sa                      | ve S <u>e</u> t Default |
|                              |                              |                         |

When you export an audio file with Audacity, save the output as:

• WAV (Microsoft) signed 16 bit PCM.

| 🔒 💿 Export File                             |                  | $\odot$ $\otimes$ $\otimes$         |
|---------------------------------------------|------------------|-------------------------------------|
| Name:                                       | vav              |                                     |
|                                             |                  |                                     |
| Save in <u>f</u> older: Etmp                |                  | ~                                   |
| ✓ Browse for other folders                  |                  |                                     |
| <b>[]</b> / tmp/                            |                  | Create Fo <u>l</u> der              |
| Places                                      | Name             | ✓ Modified                          |
| 🍂 Search                                    | 🛅 cscope.4371    | Yesterday at 14:30                  |
| 🛞 Recently Used                             | 🛅 kde-na         | Yesterday at 14:26                  |
| 🛅 na                                        | 🛅 kde-root       | Yesterday at 14:26                  |
| 🛅 Desktop                                   | 🛅 ksocket-na     | 09:20                               |
| 🔯 File System                               | 🛅 orbit-na       | Yesterday at 14:32                  |
| 🐻 250.1 GB Media                            | ssh-CIPQVD3392   | Yesterday at 14:26                  |
|                                             | ► v814422        | Yesterday at 15:45                  |
|                                             |                  | )<br>\$                             |
| <b>♣</b> <u>A</u> dd <b>ﷺ</b> <u>Bemove</u> |                  | WAV (Microsoft) signed 16 bit PCM 👻 |
|                                             | <u>O</u> ptions. |                                     |
|                                             |                  | <u>⊘</u> Cancel<br>∏Save            |

#### Figure 2-23. WAV (Microsoft) signed 16 bit PCM

WAV (Microsoft) signed 16 bit PCM

# 2.10.11 Configure the Event Parameters

Click the **Event Config** button to open the **Event Configuration** page (Figure 2-24). The **Event Configuration** page specifies a remote server that can be used to receive HTTP POST events when actions take place on the board.

|                                                 | CyberData v3 Intercom              |  |  |  |
|-------------------------------------------------|------------------------------------|--|--|--|
| Home                                            | Event Configuration                |  |  |  |
| Device Config                                   | Enable Event Generation:           |  |  |  |
| Networking                                      | Remote Event Server IP: 10.0.0.250 |  |  |  |
| SIP Config                                      | Remote Event Server Port: 8080     |  |  |  |
| Nightringer                                     |                                    |  |  |  |
| Sensor Config                                   | Enable Button Events:              |  |  |  |
| Multicast Config                                | Enable Call Active Events:         |  |  |  |
| Audio Config                                    | Enable Relay Activated Events:     |  |  |  |
| Event Config                                    | Enable Relay Deactivated Events:   |  |  |  |
|                                                 | Enable Ring Events:                |  |  |  |
| Autoprovisioning                                | Enable Multicast Start Events:     |  |  |  |
| Update Firmware                                 | Enable Multicast Stop Events:      |  |  |  |
|                                                 | Enable Sensor Events:              |  |  |  |
|                                                 | Enable Security Events:            |  |  |  |
|                                                 | Enable 60 second Heartbeat Events: |  |  |  |
| * You need to reboot for changes to take effect |                                    |  |  |  |
| Save Test Event Reboot                          |                                    |  |  |  |
|                                                 |                                    |  |  |  |

#### Figure 2-24. Event Configuration Page

Table 2-17 shows the web page items on the **Event Configuration** page.

| Web Page Item                        | Description                                                                 |  |  |
|--------------------------------------|-----------------------------------------------------------------------------|--|--|
| Enable Event Generation              | When selected, Event Generation is enabled.                                 |  |  |
| Remote Event Server                  |                                                                             |  |  |
| Remote Event Server IP               | Type the Remote Event Server IP address.<br>(64 character limit)            |  |  |
| Remote Event Server Port             | Type the Remote Event Server port number.<br>(8 character limit)            |  |  |
| Remote Event Server URL              | Type the Remote Event Server URL.<br>(127 character limit)                  |  |  |
| Events                               |                                                                             |  |  |
| Enable Button Events                 | When selected, Button Events are enabled.                                   |  |  |
| Enable Call Active Events            | When selected, Call Active Events are enabled.                              |  |  |
| Enable Call Terminated Events        | When selected, Call Terminated Events are enabled.                          |  |  |
| Enable Relay Activated Events        | When selected, Relay Activated Events are enabled.                          |  |  |
| Enable Relay Deactivated<br>Events   | When selected, Relay Deactivated Events are enabled.                        |  |  |
| Enable Ring Events                   | When selected, Ring Events are enabled.                                     |  |  |
| Enable Night Ring Events             | When selected, there is a notification when the unit receives a night ring. |  |  |
| Enable Multicast Start Events        | When selected, Multicast Start Events are enabled.                          |  |  |
| Enable Multicast Stop Events         | When selected, Multicast Stop Events are enabled.                           |  |  |
| Enable Power On Events               | When selected, Power On Events are enabled.                                 |  |  |
| Enable Security Events               | When selected, Security Events are enabled.                                 |  |  |
| Enable 60 Second Heartbeat<br>Events | When selected, 60 Second Heartbeat Events are enabled.                      |  |  |
| Save                                 | Click the <b>Save</b> button to save your configuration settings.           |  |  |
| Save                                 | Note: You need to reboot for changes to take effect.                        |  |  |
| Test Event                           | Click on the <b>Test Event</b> button to test an event.                     |  |  |
| Reboot                               | Click on the <b>Reboot</b> button to reboot the system.                     |  |  |

| Table 2-17. | Event | Configuration |
|-------------|-------|---------------|
|-------------|-------|---------------|

### 2.10.11.1 Example Packets for Events

The server and port are used to point to the listening server and the 'Remote Event Server URL' is the destination URL (typically the script running on the remote server that's used to parse and process the POST events).

**Note** The XML is URL-encoded before transmission so the following examples are not completely accurate.

Here are example packets for every event:

```
POST xmlparse engine HTTP/1.1
Host: 10.0.3.79
User-Agent: CyberData/1.0.0
Content-Length: 197
Content-Type: application/x-www-form-urlencoded
<?xml version="1.0" encoding="ISO-8859-1"?>
<cyberdata NAME='CyberData VoIP Device' MAC='0020f70015b6'>
<event>POWERON</event>
</cyberdata>
POST xmlparse engine HTTP/1.1
Host: 10.0.3.79
User-Agent: CyberData/1.0.0
Content-Length: 199
Content-Type: application/x-www-form-urlencoded
<?xml version="1.0" encoding="ISO-8859-1"?>
<cyberdata NAME='CyberData VoIP Device' MAC='0020f70015b6'>
<event>HEARTBEAT</event>
</cyberdata>
POST xmlparse engine HTTP/1.1
Host: 10.0.3.79
User-Agent: CyberData/1.0.0
Content-Length: 196
Content-Type: application/x-www-form-urlencoded
<?xml version="1.0" encoding="ISO-8859-1"?>
<cyberdata NAME='CyberData VoIP Device' MAC='0020f70015b6'>
<event>BUTTON</event>
</cyberdata>
POST xmlparse engine HTTP/1.1
Host: 10.0.3.79
User-Agent: CyberData/1.0.0
Content-Length: 201
Content-Type: application/x-www-form-urlencoded
<?xml version="1.0" encoding="ISO-8859-1"?>
<cyberdata NAME='CyberData VoIP Device' MAC='0020f70015b6'>
<event>CALL ACTIVE</event>
</cyberdata>
POST xmlparse_engine HTTP/1.1
Host: 10.0.3.79
```

```
User-Agent: CyberData/1.0.0
Content-Length: 205
Content-Type: application/x-www-form-urlencoded
<?xml version="1.0" encoding="ISO-8859-1"?>
<cyberdata NAME='CyberData VoIP Device' MAC='0020f70015b6'>
<event>CALL TERMINATED</event>
</cyberdata>
POST xmlparse engine HTTP/1.1
Host: 10.0.3.79
User-Agent: CyberData/1.0.0
Content-Length: 197
Content-Type: application/x-www-form-urlencoded
<?xml version="1.0" encoding="ISO-8859-1"?>
<cyberdata NAME='CyberData VoIP Device' MAC='0020f70015b6'>
<event>RINGING</event>
</cyberdata>
POST xmlparse engine HTTP/1.1
Host: 10.0.3.79
User-Agent: CyberData/1.0.0
Content-Length: 234
Content-Type: application/x-www-form-urlencoded
<?xml version="1.0" encoding="ISO-8859-1"?>
<cyberdata NAME='CyberData VoIP Device' MAC='0020f70015b6'>
<event>MULTICAST START
<index>8</index>
</cyberdata>
POST xmlparse engine HTTP/1.1
Host: 10.0.3.79
User-Agent: CyberData/1.0.0
Content-Length: 233
Content-Type: application/x-www-form-urlencoded
<?xml version="1.0" encoding="ISO-8859-1"?>
<cyberdata NAME='CyberData VoIP Device' MAC='0020f70015b6'>
<event>MULTICAST STOP</event>
<index>8</index>
</cyberdata>
POST xmlparse engine HTTP/1.1
Host: 10.0.3.79
User-Agent: CyberData/1.0.0
Content-Length: 234
Content-Type: application/x-www-form-urlencoded
<?xml version="1.0" encoding="ISO-8859-1"?>
<cyberdata NAME='CyberData VoIP Device' MAC='0020f70015b6'>
<event>RELAY ACTIVATED</event>
</cyberdata>
POST xmlparse engine HTTP/1.1
Host: 10.0.3.79
```

```
User-Agent: CyberData/1.0.0
Content-Length: 234
Content-Type: application/x-www-form-urlencoded
<?xml version="1.0" encoding="ISO-8859-1"?>
<cyberdata NAME='CyberData VoIP Device' MAC='0020f70015b6'>
<event>RELAY_DEACTIVATED</event>
</cyberdata>
```

```
POST xmlparse_engine HTTP/1.1
Host: 10.0.3.79
User-Agent: CyberData/1.0.0
Content-Length: 234
Content-Type: application/x-www-form-urlencoded
<?xml version="1.0" encoding="ISO-8859-1"?>
<cyberdata NAME='CyberData VoIP Device' MAC='0020f70015b6'>
<event>NIGHTRINGING</event>
</cyberdata>
```

# 2.10.12 Configure the Autoprovisioning Parameters

1. Click the **Autoprovisioning** button to open the **Autoprovisioning Configuration** page. See Figure 2-25.

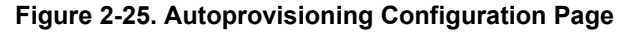

|                  | CyberData v3 Intercom                                    |  |  |  |
|------------------|----------------------------------------------------------|--|--|--|
| Home             | Autoprovisioning                                         |  |  |  |
| Device Config    | Autoprovisioning                                         |  |  |  |
| Networking       | Enable Autoprovisioning: Get Autoprovisioning from DHCP: |  |  |  |
| SIP Config       | Autoprovisioning Server (IP Address): 10.0.0.254         |  |  |  |
| Nightringer      | Autoprovisioning autoupdate (in minutes): 1440           |  |  |  |
| Sensor Config    | Get Autoprovisioning Template                            |  |  |  |
| Multicast Config |                                                          |  |  |  |
| Audio Config     |                                                          |  |  |  |
| Event Config     |                                                          |  |  |  |
| Autoprovisioning |                                                          |  |  |  |
| Update Firmware  | * Autoprovisioning file name: 0020f701b42a.config        |  |  |  |
|                  | * You need to reboot for changes to take effect          |  |  |  |
|                  | Save Reboot                                              |  |  |  |
|                  |                                                          |  |  |  |

2. On the **Autoprovisioning Configuration** page, you may enter values for the parameters indicated in Table 2-18.

| Web Page Item                               | Description                                                                                                  |  |
|---------------------------------------------|----------------------------------------------------------------------------------------------------|--|
| Autoprovisioning                            |                                                                                                    |  |
| Enable Autoprovisioning                     | See Section 2.10.12.1, "Autoprovisioning".                                                                   |  |
| Get Autoprovisioning from DHCP              | See Section 2.10.12.1, "Autoprovisioning".                                                                   |  |
| Autoprovisioning Server (IP Address)        | See Section 2.10.12.1, "Autoprovisioning" (15 character limit).                                              |  |
| Autoprovisioning Autoupdate<br>(in minutes) | Type the desired time (in minutes) that you want the Autoprovisioning feature to update (6 character limit). |  |
| Get Autoprovisioning Template               | Press the <b>Get Autoprovisioning Template</b> button to get an autoprovisioning file for this board.        |  |
| Save                                        | Click the <b>Save</b> button to save your configuration settings.                                            |  |
| Sare                                        | Note: You need to reboot for changes to take effect.                                                         |  |
| Reboot                                      | Click on the <b>Reboot</b> button to reboot the system.                                                      |  |

Table 2-18. Autoprovisioning Configuration Parameters

3. After changing the parameters, click the **Save** button.

### 2.10.12.1 Autoprovisioning

Enable Autoprovisioning Option With autoprovisioning enabled, the board will get its configuration from a remote TFTP server on startup or periodically on a scheduled delay. Autoprovisioned values will override values stored in on-board memory and will be visible on the web page. The board gets its autoprovisioning information from an XML-formatted file hosted from a TFTP server. CyberData will provide a template for this XML file and the user can modify it for their own use.

To use autoprovisioning, create a copy of the autoprovisioning template with the desired settings and name this file with the mac address of the device to configure (for example: **0020f7350058.config**). Put this file into your TFTP server directory and manually set the TFTP server address on the board.

It is not necessary to set every option found in the autoprovisioning template. As long as the XML is valid, the file can contain any subset. Options not autoprovisioned will default to the values stored in the on board memory. For example if you only wanted to modify the device name, the following would be a valid autoprovisioning file:

```
<?xml version="1.0" encoding="utf-8" ?>
<specific>
<MiscSettings>
<DeviceName>auto Intercom</DeviceName>
</MiscSettings>
```

#### </specific>

Networking The board will only apply networking settings or firmware upgrades after a reboot.

Get When this option is checked, the device will automatically fetch its autoprovisioning server address Autoprovisioning from DHCP are the DHCP server. The device will use the address specified in **OPTION 150** (TFTP-servername) or **OPTION 66**. If both options are set, the device will use **OPTION 150**.

Refer to the documentation of your DHCP server for setting up **OPTION 150**.

To set up a Linux DHCPD server to serve autoprovisioning information (in this case using both option 66 and 150), here's an example dhcpd.conf:

```
# dhcpd.conf
#
# Configuration file for ISC dhcpd (see 'man dhcpd.conf')
#
ddns-update-style ad-hoc;
option option-150 code 150 = ip-address;
subnet 10.0.0.0 netmask 255.0.0.0 {
        max-lease-time 120;
        default-lease-time 120;
        option routers
                                         10.0.0.1;
        option subnet-mask
                                         255.0.0.0;
                                         "voiplab";
        option domain-name
        option domain-name-servers
                                         10.0.0.1;
        option time-offset
                                         -8;
                                                 # Pacific Standard Time
                                         "10.0.0.254";
        option tftp-server-name
        option option-150
                                         10.0.254;
        range 10.10.0.1 10.10.2.1;}
```

Autoprovisioning Instead of using DHCP to provide the autoprovisioning tftp server address, you can specify an Server (IP Address) address manually.

Autoprovisioning If **Autoprovisioning** is enabled and the **Autoprovisioning Autoupdate** value is something other than **0** minutes, a service is started on startup that will wait the configured number of minutes and then try to re-download its autoprovisioning file. It will compare its previously autoprovisioned file with this new file and if there are differences, it will reboot the board.

Autoprovisioned An Autoprovisioned firmware upgrade only happens after a reboot, will take roughly three minutes, Firmware Upgrades and the web page will be unresponsive during this time.

The 'FirmwareVersion' value in the xml file must match the version stored in the 'FirmwareFile'.

```
<FirmwareVersion>v6.3.0</FirmwareVersion>
<FirmwareFile>630-intercom-uImage</FirmwareFile>
```

If these values are mismatched, the board can get stuck in a loop where it goes through the following sequence of actions:

- 1. The board downloads and writes a new firmware file.
- 2. After the next reboot, the board recognizes that the firmware version does not match.
- 3. The board downloads and writes the firmware file again.

CyberData has timed a firmware upgrade at 140 seconds. Therefore, if you suspect the board is stuck in a loop, either remove or comment out the **FirmwareVersion** line in the XML file and let the board boot as it normally does.

Audio Files Audio files are stored in non-volatile memory and an autoprovisioned audio file will only have to be downloaded once for each device. Loading many audio files to the device from the web page could cause it to appear unresponsive. If this happens, wait until the transfer is complete and then refresh the page.

The device uses the file name to determine when to download a new audio file. This means that if you used autoprovisioning to upload a file and then changed the contents of this file at the TFTP server, the device will not recognize that the file has changed (because the file name is the same).

Since audio files are stored in non-volatile memory, if autoprovisioning is disabled after they have been loaded to the board, the audio file settings will not change. You can force a change to the audio files on the board by clicking the **Delete** button on the **Audio Configuration** page which will restore the default audio file. You can also change the autoprovisioning file with the word **default** set as the file name.

# 2.11 Upgrade the Firmware and Reboot the Intercom

### Caution

*Equipment Hazard:* V3 devices like the VoIP V3 Emergency Intercom cannot use firmware 6.x.x or earlier, and older V1 and V2 devices cannot use firmware 7.x.x or later.

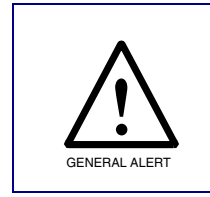

### Caution

*Equipment Hazard:* To upgrade from firmware version v7.x.x to v8.x.x, customers must first upgrade to firmware version v8.0.0.

**Note** A new firmware signature prevents users from loading firmware intended for one device to a different device. See Table 2-19.

| Firmware File Name             | Description                                                                                                  |
|--------------------------------|----------------------------------------------------------------------------------------------------|
| intercom_v7.1.6_with_signature | Intercom v7.1.6 with signature can be used to downgrade the firmware from version 8.0.0 or higher.           |
| intercom_v8.0.0_with_signature | Intercom v8.0.0 with signature can be used to downgrade the firmware to version 8.0.0 from a higher version. |

| Table | 2-19.                  | Firmware   |
|-------|------------------------|------------|
| IUNIC | <b>Z</b> -1 <b>V</b> . | 1 mmului C |

## 2.11.1 Uploading the Firmware

To upload the firmware from your computer:

1. Retrieve the latest Intercom firmware file from the VoIP V3 Emergency Intercom **Downloads** page at:

http://www.cyberdata.net/products/voip/digitalanalog/intercomemergencyv3/downloads.html

- 2. Unzip the firmware version file. This file may contain the following:
- Firmware file
- Release notes
- 3. Log in to the Intercom home page as instructed in Section 2.10.3, "Log in to the Configuration Home Page".
- 4. Click the Update Firmware button to open the Upgrade Firmware page. See Figure 2-26.

| Figure 2-26. | Upgrade | Firmware | Page |
|--------------|---------|----------|------|
|--------------|---------|----------|------|

| CyberData v3 Intercom |                                                           |  |
|-----------------------|-----------------------------------------------------------|--|
| Home                  | Upgrade Firmware                                          |  |
| Device Config         | File Upload                                               |  |
| Networking            | Firmware Version: v8.0.0                                  |  |
| SIP Config            | Please specify a file:                                    |  |
| Nightringer           | Browse                                                    |  |
| Sensor Config         |                                                           |  |
| Multicast Config      |                                                           |  |
| Audio Config          |                                                           |  |
| Event Config          |                                                           |  |
| Autoprovisioning      | System will automatically report after ungrading firmware |  |
| Update Firmware       | Submit                                                    |  |

- 5. Select **Browse**, and then navigate to the location of the Intercom firmware file.
- 6. Click Submit.
- Note Do not reboot the board after pressing the Submit button.
- **Note** This starts the upgrade process. Once the Intercom has uploaded the file, the **Uploading Firmware** countdown page appears, indicating that the firmware is being written to flash. The Intercom will automatically reboot when the upload is complete. When the countdown finishes, the **Upgrade Firmware** page will refresh. The uploaded firmware filename should be displayed in the system configuration (indicating successful upload and reboot).

Table 2-20 shows the web page items on the **Upgrade Firmware** page.

| Web Page Item    | Description                                                                                                    |
|------------------|----------------------------------------------------------------------------------------------------|
| File Upload      |                                                                                                    |
| Firmware Version | Shows the current firmware version.                                                                             |
| Browse           | Use the <b>Browse</b> button to navigate to the location of the Intercom firmware file that you want to upload. |
| Submit           | Click on the <b>Submit</b> button to automatically upload the selected firmware and reboot the system.          |

#### Table 2-20. Firmware Upgrade Parameters

### 2.11.2 Reboot the Intercom

To reboot a Intercom, log in to the web page as instructed in Section 2.10.3, "Log in to the Configuration Home Page".

1. Click Reboot (Figure 2-27). A normal restart will occur.

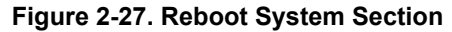

|                  | CyberD                       | ata v3 Intercom                          |
|------------------|------------------------------|------------------------------------------|
|                  |                              |                                          |
| Home             | Device Settings              |                                          |
| Device Config    | Device Name:                 | CyberData VoIP Intercom                  |
| Networking       | Change Username:             | admin                                    |
|                  | Change Password:             |                                          |
| SIP Config       | Re-enter Password:           |                                          |
| Nightringer      | Current Settings             |                                          |
|                  | Serial Number:               | 214000259                                |
| Sensor Config    | Mac Address:                 | 00:20:f7:01:b4:2a                        |
| Multicast Config | Firmware Version:            | v8.0.0                                   |
|                  | IP Addressing:               | dhcp                                     |
| Audio Config     | IP Address:                  | 10.10.1.58                               |
| Event Config     | Subnet Mask:                 | 255.0.0.0                                |
|                  | Default Gateway:             | 10.0.0.1                                 |
| Autoprovisioning | DNS Server 1:                | 10.0.0.1                                 |
| Undete Einenven  | DNS Server 2:                |                                          |
| Opdate Firmware  | Speaker Volume:              | 4                                        |
|                  | Microphone Gain:             | 4                                        |
|                  | ·                            |                                          |
|                  | SIP Mode is:                 | enabled                                  |
|                  | Multicast Mode is:           | disabled                                 |
|                  | Event Reporting is:          | disabled                                 |
|                  | Nightninger Is:              | uisaneu (1901 Registereu with SP Server) |
|                  | Primary SIP Server:          | (NOT Registered with SIP Server)         |
|                  | Backup Server 1:             | (NOT Registered with SIP Server)         |
|                  | Backup Server 2:             | (NOT Registered with SIP Server)         |
|                  | -Import/Export Settings-     |                                          |
|                  | Please specify a config      | uration file*:                           |
|                  |                              | Browse Import Configuration              |
|                  |                              |                                          |
|                  | Export Configuration         | n                                        |
|                  |                              |                                          |
|                  | * You need to reboot for cha | inges to take effect                     |
|                  | Save / Reboot                |                                          |
|                  |                              |                                          |
|                  |                              |                                          |

# 2.12 Command Interface

Some functions on the device can be activated using simple POST commands to the web interface. The examples in Table 2-21 use the free unix utility, **wget commands**. However, any program that can send HTTP POST commands to the device should work.

# 2.12.1 Command Interface Post Commands

**Note** These commands require an authenticated session (a valid username and password to work).

| Device Action                                                                     | HTTP Post Command <sup>a</sup>                                                                                                    |
|-----------------------------------------------------------------------------------|----------------------------------------------------------------------------------------------------|
| Trigger relay (for configured delay)                                              | wgetuser adminpassword adminauth-no-challengequiet -<br>O /dev/null "http://10.0.3.71/cgi-bin/command.cgi"post-data<br>"test_relay=yes"       |
| Place call to extension (example: extension 130)                                  | wgetuser adminpassword adminauth-no-challengequiet -<br>O /dev/null "http://10.0.3.71/cgi-bin/command.cgi"post-data<br>"call=130"             |
| Place point-to-point call <sup>b</sup><br>(example: IP phone address = 10.0.3.72) | wgetuser adminpassword adminauth-no-challengequiet -<br>O /dev/null "http://10.0.3.71/cgi-bin/command.cgi"post-data<br>"call=10.0.3.72"       |
| Terminate active call                                                             | wgetuser adminpassword adminauth-no-challengequiet -<br>O /dev/null "http://10.0.3.71/cgi-bin/command.cgi"post-data<br>"terminate=yes"        |
| Force reboot                                                                      | wgetuser adminpassword adminauth-no-challengequiet -<br>O /dev/null "http://10.0.3.71/cgi-bin/command.cgi"post-data<br>"reboot=yes"           |
| Test Audio button                                                                 | wgetuser adminpassword adminauth-no-challengequiet -<br>O /dev/null "http://10.0.3.71/cgi-bin/command.cgi"post-data<br>"test_audio=yes"       |
| Announce IP address                                                               | wgetuser adminpassword adminauth-no-challengequiet -<br>O /dev/null "http://10.0.3.71/cgi-bin/command.cgi"post-data<br>"speak_ip_address=yes" |
| Play the "0" audio file                                                           | wgetuser adminpassword adminauth-no-challengequiet -<br>O /dev/null "http://10.0.3.71/cgi-bin/audioconfig.cgi"post-data<br>"play_0=yes"       |
| Play the "1" audio file                                                           | wgetuser adminpassword adminauth-no-challengequiet -<br>O /dev/null "http://10.0.3.71/cgi-bin/audioconfig.cgi"post-data<br>"play_1=yes"       |
| Play the "2" audio file                                                           | wgetuser adminpassword adminauth-no-challengequiet -<br>O /dev/null "http://10.0.3.71/cgi-bin/audioconfig.cgi"post-data<br>"play_2=yes"       |
| Play the "3" audio file                                                           | wgetuser adminpassword adminauth-no-challengequiet -<br>O /dev/null "http://10.0.3.71/cgi-bin/audioconfig.cgi"post-data<br>"play_3=yes"       |

#### Table 2-21. Command Interface Post Commands

| Device Action                                        | HTTP Post Command <sup>a</sup>                                                                                                    |
|------------------------------------------------------|----------------------------------------------------------------------------------------------------|
| Play the "4" audio file                              | wgetuser adminpassword adminauth-no-challengequiet -<br>O /dev/null "http://10.0.3.71/cgi-bin/audioconfig.cgi"post-data<br>"play_4=yes"                        |
| Play the "5" audio file                              | wgetuser adminpassword adminauth-no-challengequiet -<br>O /dev/null "http://10.0.3.71/cgi-bin/audioconfig.cgi"post-data<br>"play_5=yes"                        |
| Play the "6" audio file                              | wgetuser adminpassword adminauth-no-challengequiet -<br>O /dev/null "http://10.0.3.71/cgi-bin/audioconfig.cgi"post-data<br>"play_6=yes"                        |
| Play the "7" audio file                              | wgetuser adminpassword adminauth-no-challengequiet -<br>O /dev/null "http://10.0.3.71/cgi-bin/audioconfig.cgi"post-data<br>"play_7=yes"                        |
| Play the "8" audio file                              | wgetuser adminpassword adminauth-no-challengequiet -<br>O /dev/null "http://10.0.3.71/cgi-bin/audioconfig.cgi"post-data<br>"play_8=yes"                        |
| Play the "9" audio file                              | wgetuser adminpassword adminauth-no-challengequiet -<br>O /dev/null "http://10.0.3.71/cgi-bin/audioconfig.cgi"post-data<br>"play_9=yes"                        |
| Play the "Dot" audio file                            | wgetuser adminpassword adminauth-no-challengequiet -<br>O /dev/null "http://10.0.3.71/cgi-bin/audioconfig.cgi"post-data<br>"play_d=yes"                        |
| Play the "Audio Test" audio file (from Audio Config) | wgetuser adminpassword adminauth-no-challengequiet -<br>O /dev/null "http://10.0.3.71/cgi-bin/audioconfig.cgi"post-data<br>"play_audiotest=yes"                |
| Play the "Page Tone" audio file                      | wgetuser adminpassword adminauth-no-challengequiet -<br>O /dev/null "http://10.0.3.71/cgi-bin/audioconfig.cgi"post-data<br>"play_pagetone=yes"                 |
| Play the "Your IP Address Is" audio file             | wgetuser adminpassword adminauth-no-challengequiet -<br>O /dev/null "http://10.0.3.71/cgi-bin/audioconfig.cgi"post-data<br>"play_youripaddressis=yes"          |
| Play the "Rebooting" audio file                      | wgetuser adminpassword adminauth-no-challengequiet -<br>O /dev/null "http://10.0.3.71/cgi-bin/audioconfig.cgi"post-data<br>"play_rebooting=yes"                |
| Play the "Restoring Default" audio file              | wgetuser adminpassword adminauth-no-challengequiet -<br>O /dev/null "http://10.0.3.71/cgi-bin/audioconfig.cgi"post-data<br>"play_restoringdefault=yes"         |
| Play the "Ringback tone" audio file                  | wgetuser adminpassword adminauth-no-challengequiet -<br>O /dev/null "http://10.0.3.71/cgi-bin/audioconfig.cgi"post-data<br>"play_ringback=yes"                 |
| Play the "Ring tone" audio file                      | wgetuser adminpassword adminauth-no-challengequiet -<br>O /dev/null "http://10.0.3.71/cgi-bin/audioconfig.cgi"post-data<br>"play_ringtone=yes"                 |
| Play the "Intrusion Sensor Triggered" audio file     | wgetuser adminpassword adminauth-no-challengequiet -<br>O /dev/null "http://10.0.3.71/cgi-bin/audioconfig.cgi"post-data<br>"play_intrusionsensortriggered=yes" |
| Play the "Door Ajar" audio file                      | wgetuser adminpassword adminauth-no-challengequiet -<br>O /dev/null "http://10.0.3.71/cgi-bin/audioconfig.cgi"post-data<br>"play_doorajar=yes"                 |
|                                                      |                                                                                                    |

#### Table 2-21. Command Interface Post Commands (continued)

| Device Action                              | HTTP Post Command <sup>a</sup>                                                                                                    |
|--------------------------------------------|----------------------------------------------------------------------------------------------------|
| Play the "Night Ring" audio file           | wgetuser adminpassword adminauth-no-challengequiet -<br>O /dev/null "http://10.0.3.71/cgi-bin/audioconfig.cgi"post-data<br>"play_nightring=yes"          |
| Delete the "0" audio file                  | wgetuser adminpassword adminauth-no-challengequiet -<br>O /dev/null "http://10.0.3.71/cgi-bin/audioconfig.cgi"post-data<br>"delete_0=yes"                |
| Delete the "1" audio file                  | wgetuser adminpassword adminauth-no-challengequiet -<br>O /dev/null "http://10.0.3.71/cgi-bin/audioconfig.cgi"post-data<br>"delete_1=yes"                |
| Delete the "2" audio file                  | wgetuser adminpassword adminauth-no-challengequiet -<br>O /dev/null "http://10.0.3.71/cgi-bin/audioconfig.cgi"post-data<br>"delete_2=yes"                |
| Delete the "3" audio file                  | wgetuser adminpassword adminauth-no-challengequiet -<br>O /dev/null "http://10.0.3.71/cgi-bin/audioconfig.cgi"post-data<br>"delete_3=yes"                |
| Delete the "4" audio file                  | wgetuser adminpassword adminauth-no-challengequiet -<br>O /dev/null "http://10.0.3.71/cgi-bin/audioconfig.cgi"post-data<br>"delete_4=yes"                |
| Delete the "5" audio file                  | wgetuser adminpassword adminauth-no-challengequiet -<br>O /dev/null "http://10.0.3.71/cgi-bin/audioconfig.cgi"post-data<br>"delete_5=yes"                |
| Delete the "6" audio file                  | wgetuser adminpassword adminauth-no-challengequiet -<br>O /dev/null "http://10.0.3.71/cgi-bin/audioconfig.cgi"post-data<br>"delete_6=yes"                |
| Delete the "7" audio file                  | wgetuser adminpassword adminauth-no-challengequiet -<br>O /dev/null "http://10.0.3.71/cgi-bin/audioconfig.cgi"post-data<br>"delete_7=yes"                |
| Delete the "8" audio file                  | wgetuser adminpassword adminauth-no-challengequiet -<br>O /dev/null "http://10.0.3.71/cgi-bin/audioconfig.cgi"post-data<br>"delete_8=yes"                |
| Delete the "9" audio file                  | wgetuser adminpassword adminauth-no-challengequiet -<br>O /dev/null "http://10.0.3.71/cgi-bin/audioconfig.cgi"post-data<br>"delete_9=yes"                |
| Delete the "Audio Test" audio file         | wgetuser adminpassword adminauth-no-challengequiet -<br>O /dev/null "http://10.0.3.71/cgi-bin/audioconfig.cgi"post-data<br>"delete_audiotest=yes"        |
| Delete the "Page Tone" audio file          | wgetuser adminpassword adminauth-no-challengequiet -<br>O /dev/null "http://10.0.3.71/cgi-bin/audioconfig.cgi"post-data<br>"delete_pagetone=yes"         |
| Delete the "Your IP Address Is" audio file | wgetuser adminpassword adminauth-no-challengequiet -<br>O /dev/null "http://10.0.3.71/cgi-bin/audioconfig.cgi"post-data<br>"delete_youripaddressis=yes"  |
| Delete the "Rebooting" audio file          | wgetuser adminpassword adminauth-no-challengequiet -<br>O /dev/null "http://10.0.3.71/cgi-bin/audioconfig.cgi"post-data<br>"delete_rebooting=yes"        |
| Delete the "Restoring Default" audio file  | wgetuser adminpassword adminauth-no-challengequiet -<br>O /dev/null "http://10.0.3.71/cgi-bin/audioconfig.cgi"post-data<br>"delete_restoringdefault=yes" |
|                                            |                                                                                                    |

### Table 2-21. Command Interface Post Commands (continued)

| Device Action                                          | HTTP Post Command <sup>a</sup>                                                                                                    |
|--------------------------------------------------------|----------------------------------------------------------------------------------------------------|
| Delete the "Ringback tone" audio file                  | wgetuser adminpassword adminauth-no-challengequiet -<br>O /dev/null "http://10.0.3.71/cgi-bin/audioconfig.cgi"post-data<br>"delete_ringback=yes"                 |
| Delete the "Ring tone" audio file                      | wgetuser adminpassword adminauth-no-challengequiet -<br>O /dev/null "http://10.0.3.71/cgi-bin/audioconfig.cgi"post-data<br>"delete_ringtone=yes"                 |
| Delete the "Intrusion Sensor Triggered" audio file     | wgetuser adminpassword adminauth-no-challengequiet -<br>O /dev/null "http://10.0.3.71/cgi-bin/audioconfig.cgi"post-data<br>"delete_intrusionsensortriggered=yes" |
| Delete the "Door Ajar" audio file                      | wgetuser adminpassword adminauth-no-challengequiet -<br>O /dev/null "http://10.0.3.71/cgi-bin/audioconfig.cgi"post-data<br>"delete_doorajar=yes"                 |
| Delete the "Night Ring" audio file                     | wgetuser adminpassword adminauth-no-challengequiet -<br>O /dev/null "http://10.0.3.71/cgi-bin/audioconfig.cgi"post-data<br>"delete_nightring=yes"                |
| Trigger the Door Sensor Test (Sensor Config page)      | wgetuser adminpassword adminauth-no-challengequiet -<br>O /dev/null "http://10.0.3.71/cgi-bin/sensorconfig.cgi"post-data<br>"doortest=yes"                       |
| Trigger the Intrusion Sensor Test (Sensor Config page) | wgetuser adminpassword adminauth-no-challengequiet -<br>O /dev/null "http://10.0.3.71/cgi-bin/sensorconfig.cgi"post-data<br>"intrusiontest=yes"                  |

#### Table 2-21. Command Interface Post Commands (continued)

a.Type and enter all of each http POST command on one line.

b. Must be in point-to-point mode see Section 2.10.6.2, "Point-to-Point Configuration"

# Appendix A: Mounting the Indoor Intercom

# A.1 Wall Mounting Components

Before you mount the Intercom, make sure that you have received all the parts for each Intercom. Refer to the following tables.

| Quantity | Part Name             | Illustration |
|----------|-----------------------|--------------|
| 4        | Sheet Metal Screw     |              |
| 4        | Plastic Ribbed Anchor |              |

| Table A-1. W | all Mounting | Components | (Part of the | Accessory Kit) |
|--------------|--------------|------------|--------------|----------------|
|--------------|--------------|------------|--------------|----------------|

| Quantity | Part Name                                | Illustration |
|----------|------------------------------------------|--------------|
| 4        | #6-32 FlatHead Countersunk Machine Screw |              |

Figure A-1 shows how to properly connect the VoIP Intercom.

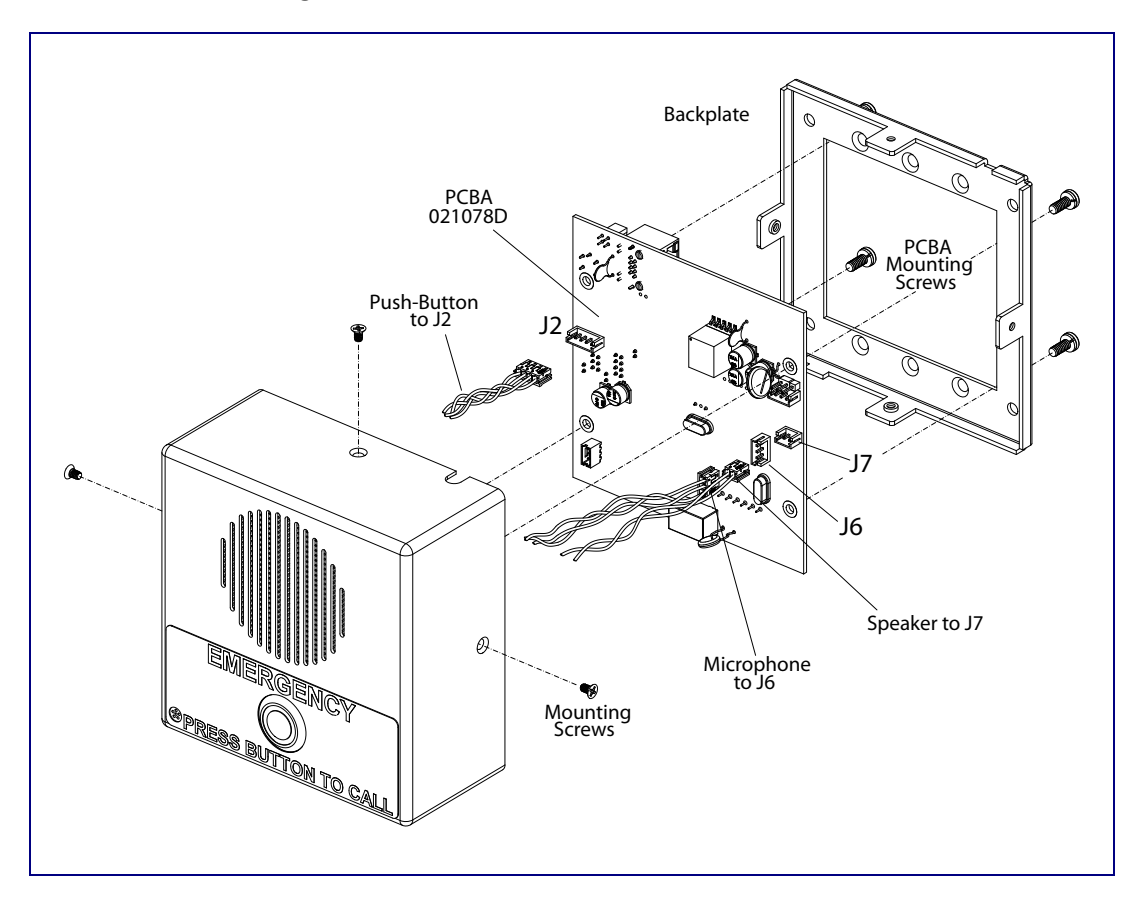

Figure A-1. Cable Connections

Figure A-2 shows a wall mounting option.

Note Be sure to connect the VoIP V3 Emergency Intercom to the Earth Ground.

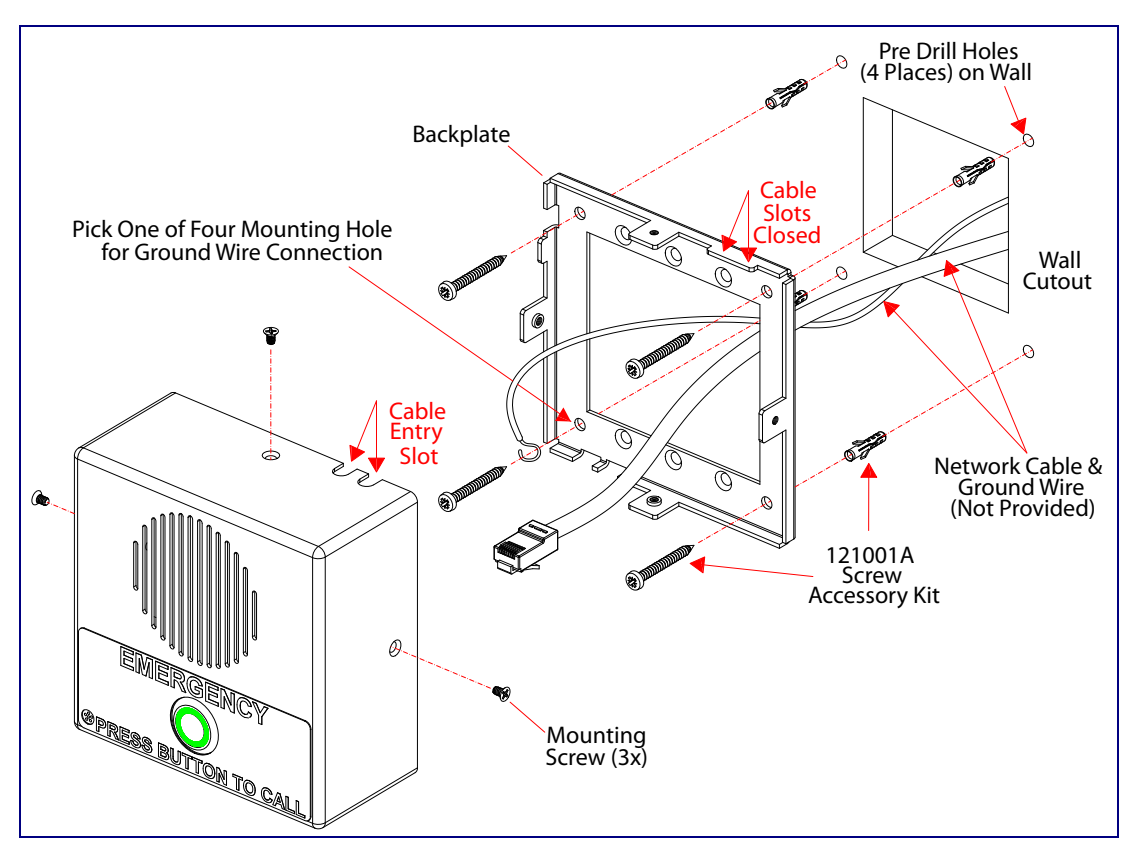

Figure A-2. Wall Mounting Option

Figure A-3 shows a 1-Gang Box and a 2-Gang Box mounting option.

**Note** Be sure to connect the VoIP V3 Emergency Intercom to the Earth Ground.

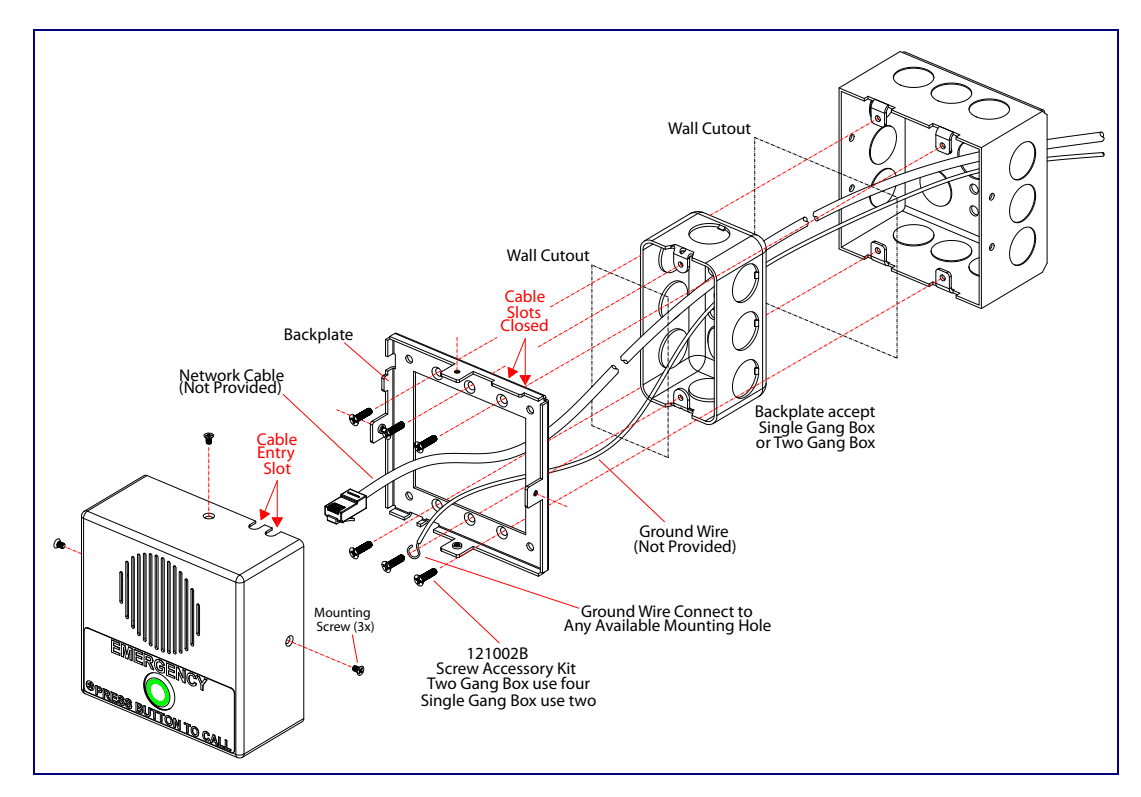

Figure A-3. Gang Box Mounting

Figure A-4 shows the maximum recommended wall cutout dimensions.

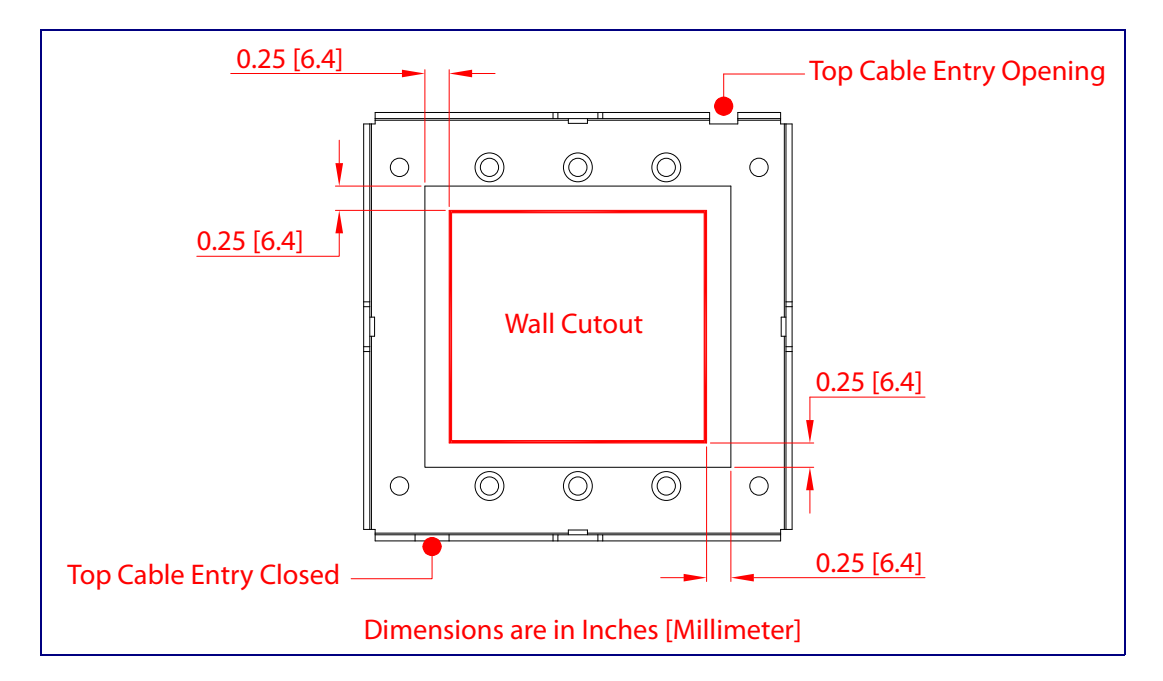

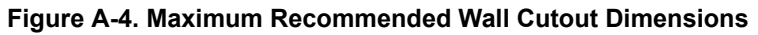
#### A.2 PCB Dimensions

Figure A-5 shows the PCB dimensions and the intrusion sensor range.

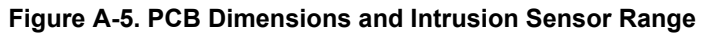

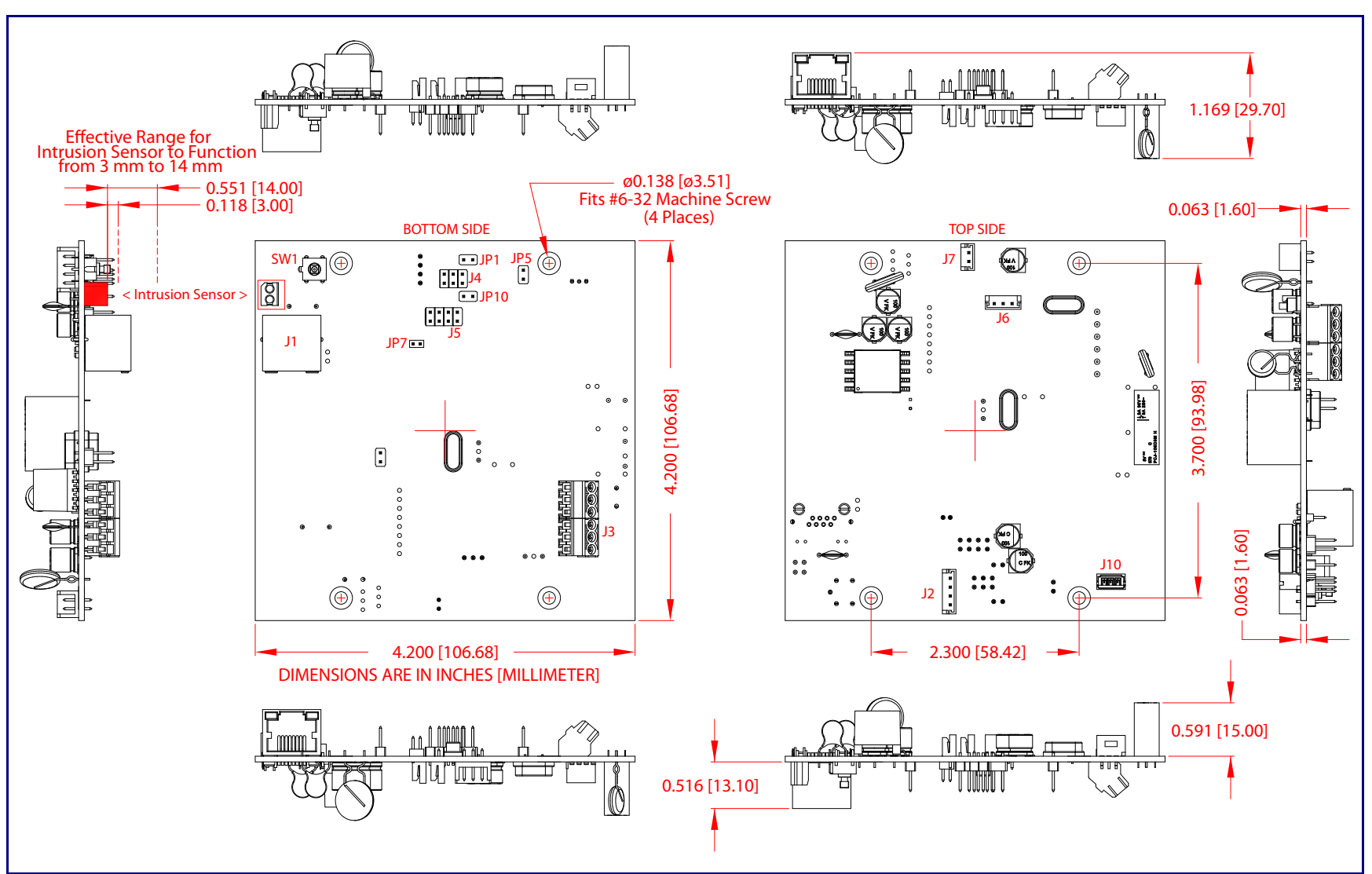

Operations Guide

CyberData Corporation

930504J

# Appendix B: Setting up a TFTP Server

#### B.1 Set up a TFTP Server

Autoprovisioning requires a TFTP server for hosting the configuration file.

#### B.1.1 In a LINUX Environment

To set up a TFTP server on LINUX:

- 1. Create a directory dedicated to the TFTP server, and move the files to be uploaded to that directory.
- 2. Run the following command where /tftpboot/ is the path to the directory you created in Step 1: the directory that contains the files to be uploaded. For example:

in.tftpd -l -s /tftpboot/your\_directory\_name

#### B.1.2 In a Windows Environment

You can find several options online for setting up a Windows TFTP server. This example explains how to use the Solarwinds freeware TFTP server, which you can download from the following website address:

http://www.cyberdata.net/support/voip/solarwinds.html

To set up a TFTP server on Windows:

- 1. Install and start the software.
- 2. Select File/Configure/Security tab/Transmit Only.
- 3. Make a note of the default directory name, and then move the firmware files to be uploaded to that directory.

# Appendix C: Troubleshooting/Technical Support

## C.1 Frequently Asked Questions (FAQ)

A list of frequently asked questions (FAQs) are available on the VoIP V3 Emergency Intercom product page at:

http://www.cyberdata.net/products/voip/digitalanalog/intercomemergencyv3/faqs.html

Select the support page for your product to see a list of frequently asked questions for the CyberData product:

#### C.2 Documentation

The documentation for this product is released in an English language version only. You can download PDF copies of CyberData product documentation from the VoIP V3 Emergency Intercom product page at:

http://www.cyberdata.net/products/voip/digitalanalog/intercomemergencyv3/docs.html

## C.3 Contact Information

| Contact                                | CyberData Corporation<br>3 Justin Court<br>Monterey, CA 93940 USA<br><u>www.CyberData.net</u><br>Phone: 800-CYBERDATA (800-292-3732)<br>Fax: 831-373-4193                                                                                                    |
|----------------------------------------|----------------------------------------------------------------------------------------------------|
| Sales                                  | Sales 831-373-2601 Extension 334                                                                                                    |
| Technical<br>Support                   | The fastest way to get technical support for your VoIP product is to submit a VoIP Technical<br>Support form at the following website:                                                                                                    |
|                                        | http://support.cyberdata.net/                                                                                                    |
|                                        | The Support Form initiates a ticket which CyberData uses for tracking customer requests. Most importantly, the Support Form tells us which PBX system and software version that you are using, the make and model of the switch, and other important information. This information is essential for troubleshooting. Please also include as much detail as possible in the <b>Comments</b> section of the Support Form. |
|                                        | Phone: (831) 373-2601, Ext. 333<br>Email: support@cyberdata.net                                                                                                    |
| Returned<br>Materials<br>Authorization | To return the product, contact the Returned Materials Authorization (RMA) department:                                                                                                    |
|                                        | Phone: 831-373-2601, Extension 136<br>Email: RMA@CyberData.net                                                                                                    |
|                                        | When returning a product to CyberData, an approved CyberData RMA number must be printed<br>on the outside of the original shipping package. Also, RMA numbers require an active VoIP<br>Technical Support ticket number. A product will not be accepted for return without an approved<br>RMA number. Send the product, in its original package, to the following address:                                              |
|                                        | CyberData Corporation<br>3 Justin Court<br>Monterey, CA 93940<br>Attention: RMA "your RMA number"                                                                                                    |
| RMA Status Form                        | If you need to inquire about the repair status of your product(s), please use the CyberData RMA Status form at the following web address:                                                                                                    |

http://support.cyberdata.net/

## C.4 Warranty and RMA Information

The most recent warranty and RMA information is available at the following website address:

http://support.cyberdata.net/

# Index

#### **Numerics**

16 AWG gauge wire 9

### Α

AC voltages 2 AC voltages, intercom enclosure is not rated 10 act light 14 activate relay (door sensor) 36 activate relay (intrusion sensor) 36 address, configuration login 19 alternative power input 5 announcing a device's IP address 15 audio configuration 39 night ring tone parameter 41 audio configuration page 39 audio encodings 4 audio files, user-created 42 autoprovisioning 51 autoprovisioned audio files 53 autoprovisioned firmware upgrades 52 autoprovisioning autoupdate 52 autoprovisioning enabled option 51 autoprovisioning from DHCP 51 autoprovisioning server (IP address) 52 get autoprovisioning template button 50 networking 51 setting up a TFTP server 67 autoprovisioning configuration 49, 50 auxiliary relay 10 auxiliary relay wiring diagram 11

#### B

backup SIP server 1 28 backup SIP server 2 28 backup SIP servers, SIP server backups 28

#### С

cable connections 62 call button 7 LED 7 call button LED 7

changing the web access password 22 Cisco SRST 28 command interface 57 commands 57 configurable parameters 23, 26, 28 configuration audio 39 default IP settings 17 door sensor 34 intrusion sensor 34 network 25 SIP 27 using Web interface 17 configuration home page 19 configuration page configurable parameters 23, 26 contact information 69 contact information for CyberData 69 **Current Network Settings 26** current network settings 26 cutout dimensions, maximum recommended 65 CyberData contact information 69

#### D

default gateway 17 intercom settings 70 IP address 17 subnet mask 17 username and password 17 web login username and password 19 default gateway 17, 26 default intercom settings 16 default IP settings 17 default login address 19 device configuration 22 device configuration parameters 50 the device configuration page 49 device configuration page 22 device configuration parameters 23 device configuration password changing for web configuration access 22 **DHCP** Client 4 DHCP IP addressing 26 dial out extension (door sensor) 36 dial out extension (intrusion sensor) 36 dial out extension strings 29 dial-out extension strings 31

dimensions 5 pcb dimensions and intrusion sensor range 66 discovery utility program 19 DNS server 26 door sensor 34, 36, 41 activate relay 36 dial out extension 36 door open timeout 36 door sensor normally closed 36 flash button LED 36 play audio locally 36 door strike cannot be powered by alternate power input nor PoE power 9 DTFM play tone during DTMF activation 23 DTMF tones 29, 31 DTMF tones (using rfc2833) 29

#### Ε

earth ground 63, 64 enable night ring events 45 ethernet I/F 5 event configuration enable night ring events 45 expiration time for SIP server lease 28, 33 export configuration button 21 export settings 21

#### F

factory default settings 16 how to set 16 firmware where to get the latest firmware 54 firmware signature 54 flash button LED (door sensor) 36 flash button LED (intrusion sensor) 36

#### G

get autoprovisioning template button 50 green link light 14

#### Η

home page 19 http POST command 57 http web-based configuration 4

identifying your product 1 illustration of intercom mounting process 61 import configuration button 21 import settings 21 import/export settings 21 installation, typical intercom system 2 intercom configuration default IP settings 17 intercom configuration page configurable parameters 28 intrusion sensor 34, 36 activate relay 36 dial out extension 36 flash button LED 36 play audio locally 36 IP address 17, 26 IP addressing 26 default IP addressing setting 17

#### J

J3 terminal block, 16 AWG gauge wire 9

#### L

lease, SIP server expiration time 28, 33 lengthy pages 38 link light 14 Linux, setting up a TFTP server on 67 local SIP port 28 log in address 19

#### Μ

MGROUP MGROUP Name 38 mounting gang box mounting 64 maximum recommended wall cutout dimensions 65 wall cutout dimensions 66 wall mounting 63 wall mounting components 61 mounting an intercom 61 multicast configuration 37

#### Multicast IP Address 38

#### Ν

navigation (web page) 18 navigation table 18 network configuration of intercom 25 Network Setup 25 nightring tones 38 Nightringer 9, 32 Nightringer in peer to peer mode (cannot be used) 32 nightringer settings 33 Nightringer, SIP registration required 32

#### 0

on-board relay 5 operating temperature 5

#### Ρ

packet time 4 pages (lengthy) 38 part number 5 password for SIP server login 28 login 19 restoring the default 17 payload types 5 pcb dimensions and intrusion sensor range 66 play audio locally (door sensor) 36 play audio locally (intrusion sensor) 36 play tone during DTMF activation 23 point-to-point configuration 30 port local SIP 28 remote SIP 28 POST command 57 power input 5 alternative 5 priority assigning 38 product configuring 17 mounting 61 parts list 6 product features 3 product overview product features 3 product specifications 5 supported protocols 4

supported SIP servers 4 typical system installation 2 product specifications 5 protocol 5 protocols supported 4

#### R

reboot 55, 56 regulatory compliance 5 remote SIP port 28 reset test function management button 15 resetting the IP address to the default 61, 68 restoring factory default settings 16, 70 restoring the factory default settings 16 ringtones 38 lengthy pages 38 RJ-45 13 RMA returned materials authorization 69 RMA status 69 RTFM button 15 RTFM jumper 15, 16 RTP/AVP 4

#### S

sales 69 sensor setup page 35 sensor setup parameters 34 sensors 36 server address, SIP 28 service 69 setting up an intercom 9 settings, default 16 SIP enable SIP operation 28 local SIP port 28 user ID 28 SIP (session initiation protocol) 4 SIP configuration 27 SIP Server 28 SIP configuration parameters outbound proxy 28 registration and expiration, SIP server lease 28, 33 user ID, SIP 28 SIP registration 28 SIP remote SIP port 28 SIP server 28 password for login 28 SIP servers supported 4 user ID for login 28 SIP settings 29

speaker output 5 SRST 28 static IP addressing 26 subnet mask 17, 26 supported protocols 4

#### T

tech support 69 technical support, contact information 69 terminal block, 16 AWG gauge wire 9 TFTP server 4, 67

#### U

user ID for SIP server login 28 username changing for web configuration access 22 default for web configuration access 19 restoring the default 17

#### W

wall cutout dimensions 66
wall cutout dimensions, maximum recommended 65
wall mounting option 63
warranty policy at CyberData 69
web access password 17
web access username 17
web configuration log in address 19
web page

navigation 18
web-based intercom configuration 17
weight 5
wget, free unix utility 57

Windows, setting up a TFTP server on 67

#### Y

yellow act light 14